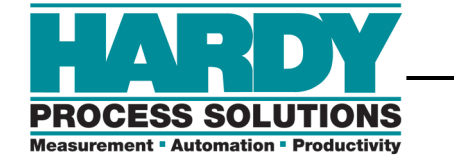

### Operator's Manual

## PROFIBUS Interface Option for the HI 2151 Series Weight Controller

# OPERATION AND INSTALLATION MANUAL

Document Part Number 0596-0231-01 Revision E

HI 2151 Series Weight Controller Profibus Interface Option

# **Table of Contents**

| <b>SECTION 1</b> | OVERVIEW1                                      |
|------------------|------------------------------------------------|
| 1.1.             | Scope1                                         |
| 1.2.             | Description1                                   |
| 1.3.             | Function1                                      |
| 1.4.             | Specifications1                                |
| 1.5.             | PROFIBUS-DP Capabilities                       |
|                  | 1.5.3 Data Exchange2                           |
|                  | 1.5.4 Diagnostics2                             |
|                  | 1.5.5 Baud Rate Auto-Detect                    |
|                  | 1.5.6 Multiple Nodes                           |
|                  | 1.5.7 GSD File                                 |
|                  | 1.5.8 Type File                                |
| 1.6              | Performance Characteristics                    |
| <b>SECTION 2</b> | INSTALLATION                                   |
| 2.1.             | Scope                                          |
| 2.2              | Unpacking5                                     |
| 2.3              | Installing the Profibus Interface Option Card5 |
| 2.4.             | Connecting the Network Cable to the Card8      |
| 2.5.             | Cable and Connector Requirements9              |
| 2.6              | Cable Pin Definitions                          |
| 2.7              | Communication Rate/Cable Lengths/Connectors    |
| <b>SECTION 3</b> | SETUP11                                        |
| 3.1              | Scope                                          |
| 3.2              | Panel, Wall and Remote Setup Procedure11       |
| 3.3              | Blind Unit Setup Procedure13                   |
| 3.3.1            | Setting the Address for Blind Units14          |
| <b>SECTION 4</b> | BLOCK READS15                                  |
| 4.1.             | Scope                                          |
| 4.2.             | Transfer Commands                              |
|                  | 4.2.1 Overview of Transfer Commands15          |
|                  | 4.2.2 Overview of Block Transfer Commands      |
| 4.3              | Detailed Command Set For Block Reads           |
| 4.4              | Response/Error Code Setup                      |
| 4.5              | Block Read Command Setup                       |
| 4.6              | Block Read Example                             |
| 4.7              | Set Point Status/Description Bytes             |

|                  | 4.7.1       | Set point Status                                   |    |
|------------------|-------------|----------------------------------------------------|----|
|                  | 4.7.2       | Set point Description                              |    |
| 4.8              | Block Rea   | d Data Numbers                                     |    |
| <b>SECTION 5</b> | BLOCK V     | NRITES                                             | 27 |
| 5.1              | Scope       | 27                                                 |    |
| 5.2              | Overview    | of Transfer Commands                               | 27 |
| 5.3              | Overview    | of Block Transfer Commands                         | 27 |
| 5.4              | Detailed C  | Command Set for Block Transfer (Writes)            |    |
| 5.5              | Block Writ  | e Example                                          |    |
| 5.6              | Block Writ  | e Command Numbers                                  | 29 |
| <b>SECTION 6</b> | SELECT      | ABLE READS                                         |    |
| 6.1              | Scope       | 36                                                 |    |
| 6.2              | Overview    | of Transfer Commands                               |    |
| 6.3              | Overview    | of Selectable Transfer Commands                    |    |
| 6.4              | Detailed D  | Data Set for Selectable Read(S)                    |    |
| 6.5              | Selectable  | e Read Command Setup Procedures                    |    |
| 6.6              | Selectable  | e Read Command Example                             |    |
| 6.7              | Selectable  | e Read Data                                        |    |
|                  | 6.7.1       | Full Status and Weight Data                        |    |
|                  | 6.7.2       | Floating Point Weight Data                         | 40 |
|                  | 6.7.3       | Set point Relay Status 1-8                         | 40 |
|                  | 6.7.4       | Read Tare Value                                    | 41 |
|                  | 6.7.5       | Calibration Parameters                             | 41 |
|                  | 6.7.6       | Sticker Value (Not valid for the HI 2151/30WC)     | 42 |
|                  | 6.7.7       | Configuration of Rate-of-Change                    | 42 |
|                  | 6.7.8       | Configuration of Analog Output                     | 42 |
|                  | 6.7.9       | Configuration of Standard RS232 Port               | 42 |
|                  | 6.7.10      | Instrument ID                                      | 43 |
|                  | 6.7.11      | Instrument identification                          | 43 |
|                  | 6.7.12      | Response/Error Code                                | 43 |
|                  | 6.7.13      | Integrated Technician (Not Valid for HI 2151/20WC) | 44 |
| SECTION 7        | SELECT      | ABLE WRITES                                        | 45 |
| 7.1              | Scope       |                                                    | 45 |
| 7.2              | Overview    | of Transfer Commands                               | 45 |
| 7.3              | Overview    | of Selectable Transfer Commands                    | 45 |
| 7.4              | Detailed C  | Command Set for Selectable Writes                  |    |
| 7.5              | Selectable  | Write Command Setup Procedures                     | 46 |
| 7.6              | Operator \$ | Selectable Write Example                           | 47 |
| 7.7              | Selectable  | Write Commands                                     |    |
|                  | 7.7.1       | Set Point Relay Functions                          |    |
|                  | 7.7.2       | Send Tare Value                                    | 49 |
|                  | 7.7.3       | Scale Calibration Parameters                       |    |

|                  | 7.7.4     | Sticker Value (This data is not valid for the HI 2151/30WC) | 49 |
|------------------|-----------|-------------------------------------------------------------|----|
|                  | 7.7.5     | Configuration of Rate-of-Change                             | 49 |
|                  | 7.7.6     | Configuration of Analog Output                              | 50 |
|                  | 7.7.7     | Configuration of Standard RS232 Port                        | 50 |
|                  | 7.7.8     | WAVERSAVER & Excitation Monitor (HI 2151/30WC Only)         | 50 |
| <b>SECTION 8</b> | TROUE     | BLESHOOTING PROCEDURES                                      | 51 |
| 8.1.             | Scope     |                                                             | 51 |
| 8.2              | Disasse   | mbly and Reassembly Notes and Cautions                      | 51 |
| 8.3              | Troubles  | Shooting Guide                                              | 52 |
|                  | 8.3.1     | LED Does Not Come ON (See Fig. 8-1)                         | 52 |
|                  | 8.3.2     | Self Test Fails                                             | 52 |
| 8.4              | Error Co  | odes                                                        | 53 |
| 8.4              | Clearing  | Profibus Diagnostic Code Associated Bit(S)                  | 55 |
| 8.5              | PROFIB    | SUS Status Indicators                                       | 56 |
|                  | 8.5.1     | PROFIBUS Interface Card LED                                 | 56 |
|                  | 8.5.2     | HI 2151 Series Indicator Light                              | 56 |
|                  | A - IEEE  | FOR NORMAL FLOAT TYPE                                       | 57 |
| APPENDIX I       | B - DECII | MAL, HEX, OCTAL, AND BINARY CONVERSION CHART                | 58 |

#### Section 1 **OVERVIEW**

#### 1.1. SCOPE

This manual describes the operating procedures, specifications, installation, and setup for the Hardy Process Solutions, PROFIBUS Interface Option -B12, which is used with the Hardy HI 2151 Series Weight Controllers.

To ensure the maximum service life and safe operation of the PROFIBUS Interface Card, use the card only as described in this manual and observe the cautions, warnings, and safety procedures.

Hardy Process Solutions appreciates your business. Should you have any problems, please contact our Customer Service Department at:

**Phone:** (858) 278-2900 FAX: (858) 278-6700

#### DESCRIPTION 1.2.

Using the Siemens SPC3 chip set, the PROFIBUS Option B12 interface card serves as a high speed, intelligent client to a scanning PROFIBUS-compatible server that is setup on a PC or PLC (Programmable Logic Controller). This arrangement supports PROFIBUS-DP (Decentralized Periphery) and allows users to access data exchanged between the server and the HI 2151 Weight Controller for use in PLC ladder logic, chart, or other programs.

You can configure the HI 2151 Series-B12 to function as either a local display for weighing parameters or a blind controller that digitizes load cell signals and provides responsive set point control.

#### **FUNCTION** 1.3.

The PROFIBUS Interface Option allows the PROFIBUS server to use all of the Hardy HI 2151/20WC configuration, weighing, and scale-calibration functions. The interface provides bi-directional communications between a server and client and allows the server to access all configuration and weighing parameters of the HI 2151 Series Weight Controllers.

Two data transfer options let you select commands and summaries: Selectable Transfers or Block Transfers (a set of pre-defined data blocks). The Write commands (outputs) are sent from the server to the weight controller. The Read Data Summaries (inputs) return weight and scale status data to the server.

Passing the data in integer format eliminates conversion steps and reduces the time needed to incorporate the PROFIBUS Interface Option into the server's ladder logic or chart code. The Interface uses transmission medium (2 or 4 wire cable) characteristic of serial field bus applications.

#### 1.4. SPECIFICATIONS

The PROFIBUS Interface Option is used for the following applications:

Batching/Blending

•

- Force Measurement
- Level by Weight
- Check Weighing Filling/Dispensing
- **Rate Monitoring**

#### 1.5. PROFIBUS-DP CAPABILITIES

#### 1.5.1 Watch Dog

Watch Dog communication control detects failures in the bus or the assigned DPM1 (DP-Master - Class 1, which is the central controller in PROFIBUS-DP). If the interface card detects no successful data transfers within a set interval, it switches its outputs to the fail-safe state until successful communication is resumed.

#### 1.5.2 Configuration

Configuration data contains the range of input and output areas and the information about the data consistency (byte or word length).

The default configuration for Hardy PROFIBUS Interface is 16 words or 32 bytes.

For the 32 byte I/O the identifier bytes have the following format:

Number of Configuration bytes: 2

- Config byte 1 77 (hexadecimal)
- Config byte 2 77 (hexadecimal)

The maximum number of bytes of I/O can be achieved by setting:

Number of Configuration bytes: 4

- Config byte 1 7D (Hex)
- Config byte 2 7D (Hex)
- Config byte 3 7D (Hex)
- Config byte 4 7D (Hex)

For 112 bytes of input and 112 bytes of output.

```
NOTE: See DIN Standard 19245, Part 3, Paragraph 8.3.5, page 55, for a description of the config data.
```

#### 1.5.3 DATA EXCHANGE

The PROFIBUS Interface Option can exchange the Input (Read) and Output (Write) data between devices. The PROFIBUS inputs and outputs are either selectable or block reads. The PROFIBUS Interface Option supports the standard 16-word or 32-byte format for transfers, but you can set it to any buffer size that is less than or equal to 112 bytes.

PRE-DEFINED BLOCKS ARE UP TO 32 BYTES IN LENGTH. IF LESS THAN 32 BYTES ARE DESIRED FOR BUS TRAFFIC CONSIDERATIONS, THEN SELECTABLE TRANSFERS SHOULD BE USED.

Two bytes equal one word.

#### 1.5.4 DIAGNOSTICS

The PROFIBUS Interface Option has built-in diagnostics. Write command errors set diagnostic bits, e.g. the NACK (not acknowledge) bit.

#### 1.5.5 BAUD RATE AUTO-DETECT

The PROFIBUS network can support up to 12 Mbaud transfer rates. The server's Auto - Detect function finds the system baud rate (the rate of the slowest component), which eliminates the need for board settings.

#### 1.5.6 MULTIPLE NODES

Depending on the PLC, the PROFIBUS network is configurable to include several nodes (The HI 2151 weight controller is one node) up to a maximum of 126.

#### 1.5.7 GSD FILE

Some PLC's require the GSD file (HRDY2151.GSD) to assist in setting up the HI 2151/20WC Weight Controller on the PROFIBUS network. See your PLC O&M manual or the Hardy web site. To get the GSD file file from the Hardy Website:

- 1. Select Support
- 2. Highlight Online Support
- 3. Click on Sample Programs.
- 4. Select it from the GSD pull-down list.

#### 1.5.8 TYPE FILE

Six Type files, referred to as the Device Data Base (DDB) Files, may be needed to configure some of the Siemens PLCs. They are included on the Hardy disk (See DIN Standard 19245, Part 3, Paragraph 13, Page 197) Refer to the specific Siemens PLC manual for instructions. If type files are needed for older model PLCs, contact Hardy Tech Support.

Description for the use of the type files:

- Window COM: Copy the attached type file HI2151ax.200 in the directory s:\COMWINx0\TYPEDAT5x. After starting WIN COM you can select your device in the family "Others".
- DOS Com V4.x: Copy the attached files depending on your selected language with the DOS Com under the directory of the Com.

HI2151TE.200 - English Version

HI2151TD.200 - German Version

HI2151TF.200 - French Version

HI2151TI.200 - Italian Version

HI2151TS.200 - Spanish Version

#### 1.6 PERFORMANCE CHARACTERISTICS

**Environmental Requirements** 

1. Temperature:

Operating -  $10^{\circ}$  to  $50^{\circ}$  C ( $14 \Box$  to  $122^{\circ}$  F) Storage -  $20^{\circ}$  to  $85^{\circ}$  C (- $4 \Box$  to  $185^{\circ}$  F) 2. Humidity:

0 to 80% Relative Humidity (Non-condensing)

Baud Rate

9,600 kbaud to 12 Mbaud - (Auto-Selectable)

Process Control Standards Reference

Process Fieldbus (PROFIBUS) - DIN 19 245

**Reference Data Protocols** 

Master manuals will reference data either in bytes or words using the different protocols that are particular to a server or series of servers. For example:

- 1. The Siemens TI 505 Series of PLCs use the Motorola protocol and expresses reference data in bytes.
- 2. The Siemens S5 and S7 PLC series and the Allen-Bradley PLC5 PLC series use an Intel protocol and express reference data in words.
- 3. The PROFIBUS manual references both bytes and words.

This means that the Least Significant Byte (LSB) and the Most Significant Byte (MSB) locations vary. Note that two bytes equals one word. (See the charts below)

| Siemens TI 505 or others using (Motorola) Protocol (Bytes) |   |   |   |   |   |   |   |        |           |         |       |   |   |   |   |
|------------------------------------------------------------|---|---|---|---|---|---|---|--------|-----------|---------|-------|---|---|---|---|
| One Word (Expressed in Bytes)                              |   |   |   |   |   |   |   |        |           |         |       |   |   |   |   |
| Least Significant Byte (LSB)                               |   |   |   |   |   |   |   | Most S | Significa | nt Byte | (MSB) |   |   |   |   |
| 7                                                          | 6 | 5 | 4 | 3 | 2 | 1 | 0 | 7      | 6         | 5       | 4     | 3 | 2 | 1 | 0 |

|                             | Siemens S5 and S7 & Allen-Bradley PLC5 PLC series or others using (Intel) Protocol (Bytes) |   |   |   |   |   |       |           |          |         |   |   |   |   |   |
|-----------------------------|--------------------------------------------------------------------------------------------|---|---|---|---|---|-------|-----------|----------|---------|---|---|---|---|---|
|                             | One Word (Expressed in Words)                                                              |   |   |   |   |   |       |           |          |         |   |   |   |   |   |
| Most Significant Byte (MSB) |                                                                                            |   |   |   |   |   | Least | Significa | ant Byte | e (LSB) |   |   |   |   |   |
| 7                           | 6                                                                                          | 5 | 4 | 3 | 2 | 1 | 0     | 7         | 6        | 5       | 4 | 3 | 2 | 1 | 0 |

**TABLE 1-1 REFERENCE DATA PROTOCOLS** 

# **SECTION 2 INSTALLATION**

#### 2.1. SCOPE

Chapter 2 explains unpacking, cabling and interconnection, and installation of the -B12 PROFIBUS Interface Card. Operators and maintenance personnel should read the procedures in this chapter before installing or operating the PROFIBUS interface card.

#### 2.2 UNPACKING

- 1. Inspect the packing for damage of any kind, before signing for or opening the package.
- 2. Report any damage to the carrier company immediately.
- 3. Check to see that everything in the package matches the bill of lading. You should normally have:

Purchased with a new Weight controller

- 1 HI 2151-B12 Series Weight Controller + PROFIBUS Interface Option.
- 1 HI 2151 Series Operation &Installation Manual
- 1 PROFIBUS Operation & Installation Manual
- 1 CD with the GSD File and Type Files.

Purchased separately to retrofit an HI 2151 Series WC:

• 1 - HI-2151 Series-B12 PROFIBUS Interface (PCB)

Weight Controllers. The PROFIBUS Interface PCB is completely interchangeable between HI-2151 Series

- 4 #4 Phillips pan head, SEM Machine Screws.
- 1 PROFIBUS Operation & Installation Manual
- 1 CD with the GSD File and Type Files.
- Configuration Instructions Prt. #0597-0428-01
- 4. Record the model number and serial number of the weight controller or interface card and EPROM version. Store this information in a convenient, secure location for reference when buying parts or firmware upgrades.

#### 2.3 INSTALLING THE PROFIBUS INTERFACE OPTION CARD

1. Disconnect all power cords from the HI 2151 Series Weight Controller.

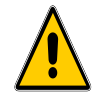

### NEVER INSTALL OR REMOVE THE PROFIBUS INTERFACE CARD WITH THE POWER CORD CONNECTED.

- 2. Accessing the printed circuit boards
  - A. Wall Mount Installation (NEMA 4x Enclosure)
    - Open the front panel of the NEMA enclosure.
    - A/D converter PCB and Power/Relay PCB are fastened to the rear panel.

- B. Panel Mount, Remote, and Blind Installations.
  - Remove the four Phillips head machine screws that fasten the chassis to the HI 2151 Series WC cover.

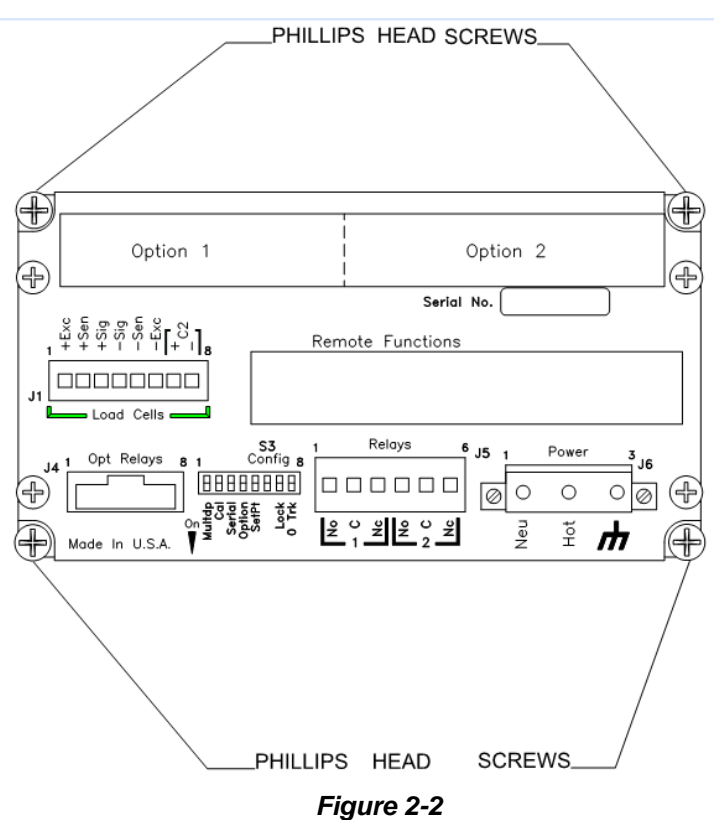

- 3. Pull the chassis completely out of the cover.
- 4. Place the chassis on an anti-static pad.
- 5. Put on an anti-static wristlet and connect it to the anti-static pad.
- 6. Analog to Digital PCB is clearly visible and there are eight standoffs mounted on the board. (See Fig. 2-2)
- 7. Remove the PROFIBUS Interface Card from the anti-static bag.

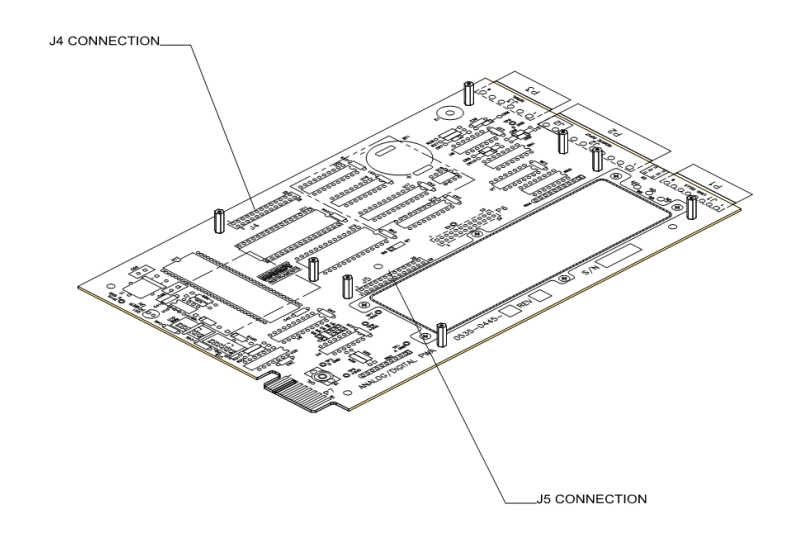

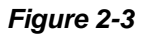

8. On the solder side of the PROFIBUS Interface Card, the side opposite the components, there is a pin connector. (See Fig. 2-3)

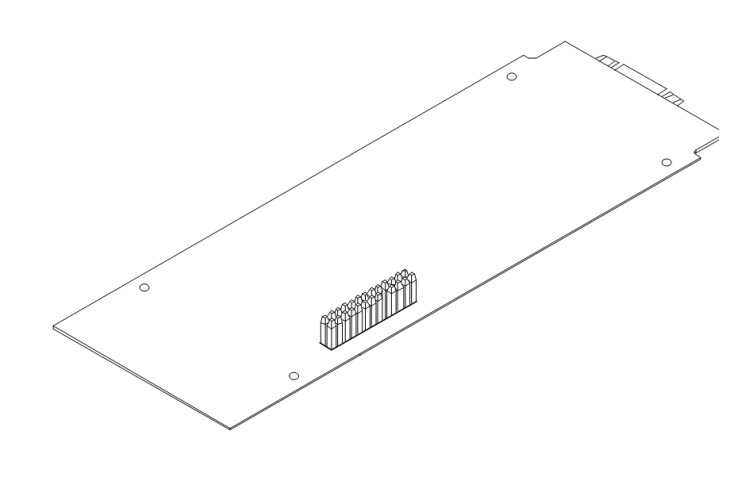

Figure 2-4

9. With the pin connector side down, carefully plug the PROFIBUS Interface Card into either connector J4 or J5 (See Fig. 2-2) whichever is available. These connectors also refer to option 1 or option 2 on the rear panel. Option 1 uses connector J5. Option 2 uses connector J4. (See Fig. 2-4)

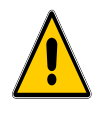

#### MAKE SURE THAT ALL THE PINS ARE PLUGGED INTO THE J4 OR J5 CONNECTOR. FAILURE TO PROPERLY INSTALL THE PROFIBUS INTERFACE CARD WILL RESULT IN PERSONAL INJURY OR PROPERTY DAMAGE.

#### HI 2151 Series Weight Controller Profibus Interface Option

10. The through holes on the PROFIBUS Interface Card should line up with the threaded holes in the standoffs. A little adjustment is sometimes necessary to line them up. (See Fig. 2-5)

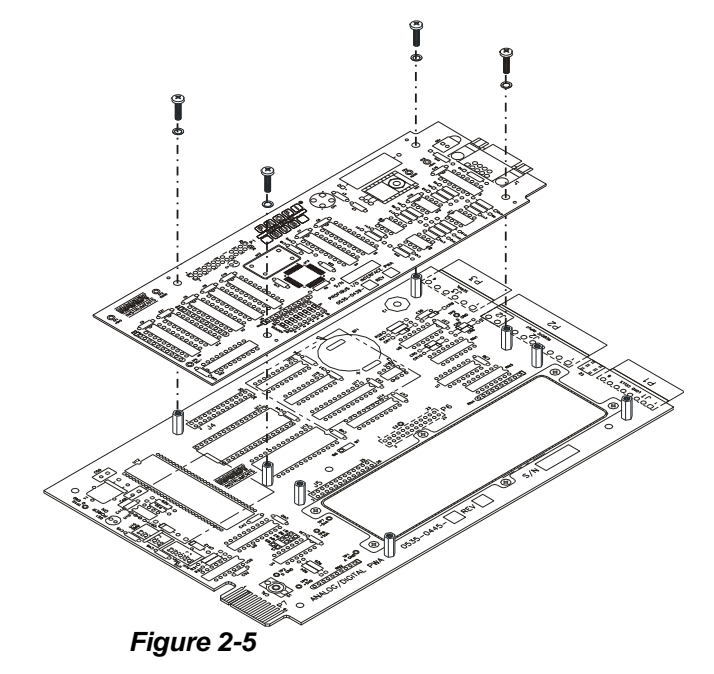

11. Place the washers over the holes on the component side of the PROFIBUS Interface Card and install the four Phillips pan head SEM screws (See Fig. 2-5).

NOTE: For blind installations the dip switches will need to be set before reinstalling the chassis. (See Chapter 3, paragraph 3.2 for instructions)

- 12. Slide the chassis back into the HI 2151 Series WC cover.
- 13. Replace the four Phillips pan head SEM screws that fasten the chassis to the HI 2151 Series WC cover.

#### 2.4. CONNECTING THE NETWORK CABLE TO THE CARD

- The 9-pin female connector is located on the rear panel of the chassis. If the PROFIBUS Interface Card is plugged into slot J5 the 9-pin connector will be in Option Slot 1. If the PROFIBUS interface card is plugged into slot J4 the 9-pin connector will be in Option Slot 2.
- 2. Plug the Siemens cable assembly and bus connector into the 9-pin female connector on the rear panel of the chassis. (See Fig. 2-6)
- NOTE: If the weight controller is the last node on the bus, the terminating resistor must be ON.

NOTE: It is highly recommended that the Siemens cable and bus connector listed be used. Check with your closest Siemens Electronics dealer for pricing and availability.

#### 2.5. CABLE AND CONNECTOR REQUIREMENTS

- Siemens Bus Connector (SINEC L2) Prt. # 6ES7-972-0BA20-OXAO
- Siemens Cable LWF, CMX 75C (shielded) (SINEC L2) Prt. #6XV1-830-OAH10

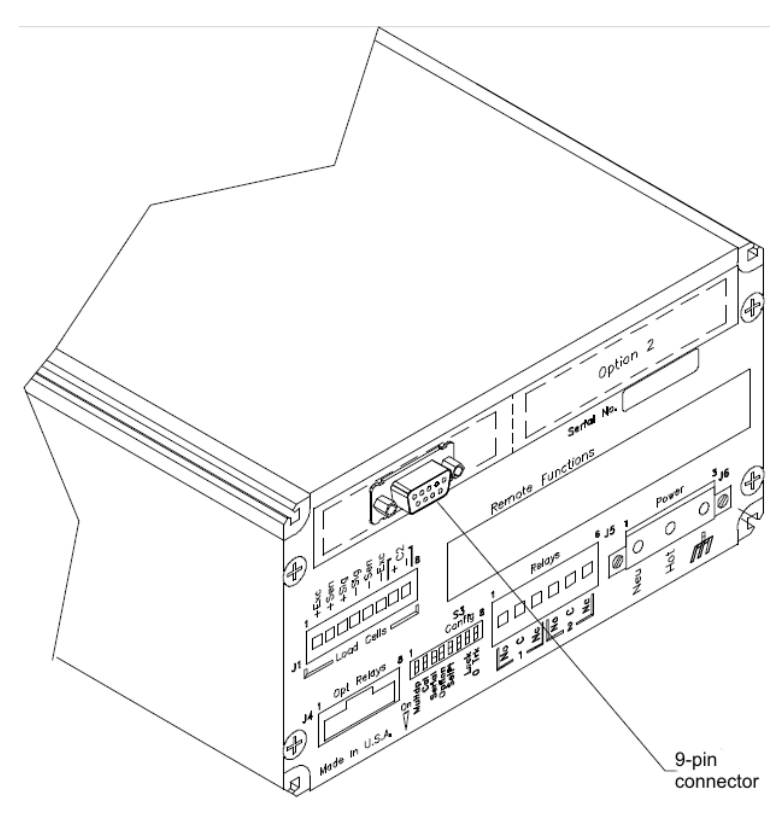

Figure 2-6

#### 2.6 CABLE PIN DEFINITIONS

- Pin 1 Ground (outer braided shield)
- Pin 3 Signal "B" (Red)
- Pin 8 Signal "A" (Green)

#### 2.7 COMMUNICATION RATE/CABLE LENGTHS/CONNECTORS

Shielded twisted pair two wire cable is required for the PROFIBUS Interface Connection. The characteristic impedance of the cable should be in the range between 135 and 165 Ohms (3 to 20 MHZ), the cable capacity (conductor-conductor) should be <30 pF/M and the conductor area should be  $\ge 0.34$  mm<sup>2</sup>. The 9 pin din connector on the option board is used for all PROFIBUS connections.

| Transmission<br>Speed | Without<br>Repeater<br>32 Nodes | With 1<br>Repeater<br>64 Nodes | With 2<br>Repeaters<br>92 Nodes | With 3<br>Repeaters<br>122 Nodes |
|-----------------------|---------------------------------|--------------------------------|---------------------------------|----------------------------------|
| 9.6 k                 | 1200 m                          | 2400 m                         | 3600 m                          | 4800 m                           |
| 19.2 k                | 1200 m                          | 2400 m                         | 3600 m                          | 4800 m                           |
| 93.75 k               | 1200 m                          | 2400 m                         | 3600 m                          | 4800 m                           |
| 1875 k                | 600 m                           | 1200 m                         | 1800 m                          | 2400 m                           |
| 500 k                 | 400 m                           | 800 m                          | 1200 m                          | 1600 m                           |
| 1.5 M                 | 200 m                           | 400 m                          | 600 m                           | 800 m                            |
| 3,6,12 M              | 100 m                           | 200 m                          | 300 m                           | 400 m                            |

### **SECTION 3 SETUP**

#### 3.1 SCOPE

Chapter 3 consists of all the procedures to setup the PROFIBUS Interface Option. To make sure that the interface option works properly, programmers and maintenance personnel should be familiar with this chapter before setting up or operating the system.

#### 3.2 PANEL, WALL AND REMOTE SETUP PROCEDURE

1. Press the 7/Option button. (See Fig. 3-1) The first option appears.

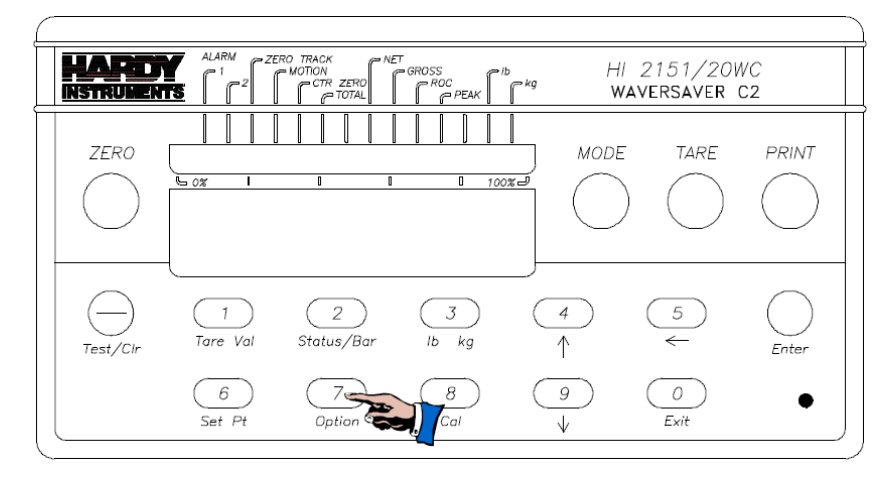

Figure 3-1

- 2. Press the "4/Up" ( 1) arrow button until ProFi appears on the display. (See Fig. 3-2)
- 3. Press the "Enter" button. The current node station address appears.
- 4. Use the keypad to enter a node station address (the valid address range is 1-125). The station address must be a unique number for each node on the bus.
- 5. Press the "Enter" button to set the node station address.

NOTE:

The PROFIBUS node address number is displayed in decimal on the weight controller.

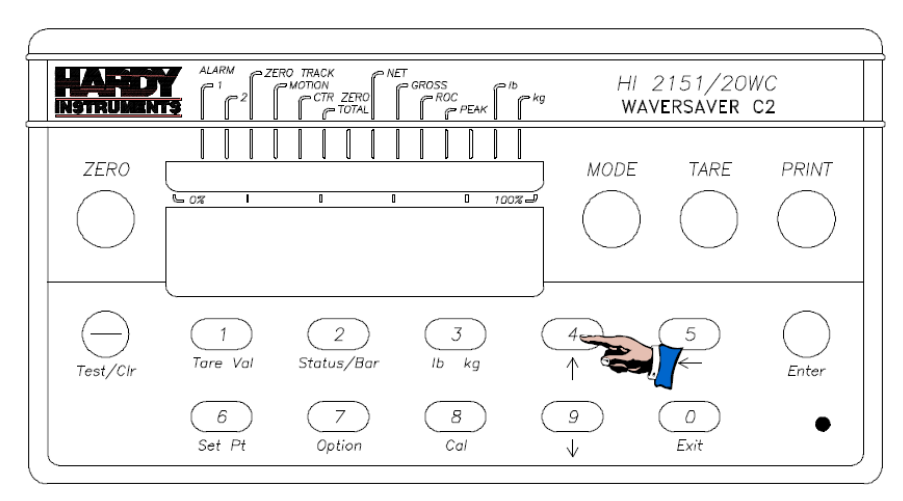

Figure 3-2

6. Press the Test/Clr button. The display should now show four "0's". (See Fig. 3-3)

INOTE:

On an uncleared display, numbers are added to the right of the existing number.

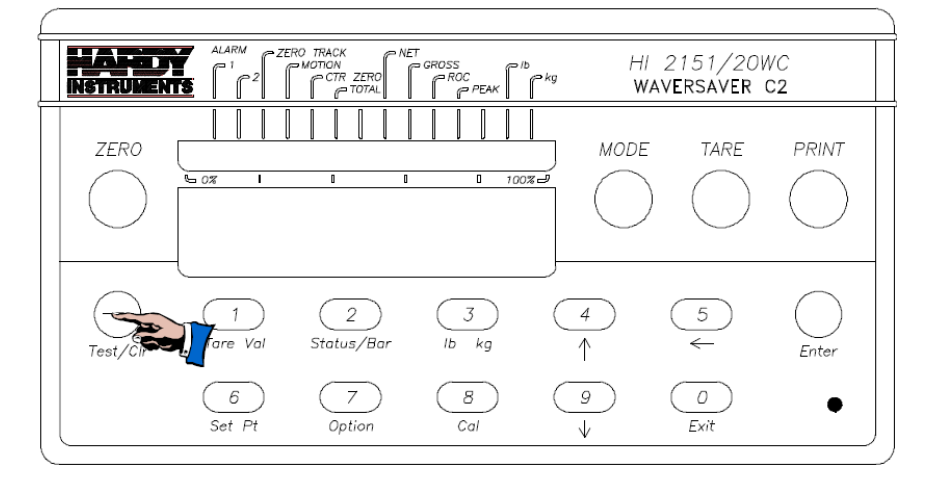

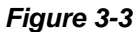

- 7. Use the keypad to enter the new number.
- 8. Press the "Enter" button to set the address.
- 9. Exit the Options Menu by pressing the "Exit" button.

#### NOTES:

- 1. It may be necessary to configure the PLC (using manual or auto configuration) in addition to powering down and powering up the instrument to activate the new menu selections. See your PLC manual to determine if this is necessary
- 2. The PROFIBUS Station Address cannot be changed through the PROFIBUS Network.
- 3. The PROFIBUS node address number is displayed in decimal on the weight controller.

#### 3.3 BLIND UNIT SETUP PROCEDURE

A blind HI 2151 Series Weight Controller is configured without a front panel and keypad. To set the PROFIBUS station address, a dip switch on the PROFIBUS Interface Card and the Power & Relay PCB, must be set.

To set the power and relay (Prt # 0535-0427) dipswitches for the PROFIBUS Interface Card:

- 1. Disconnect the power cord.
- 2. Open the panel door.
- 3. On the Power & Relay Printed Circuit Board (Prt # 0535-0427) there is a dipswitch S2. (See Fig. 3-4)

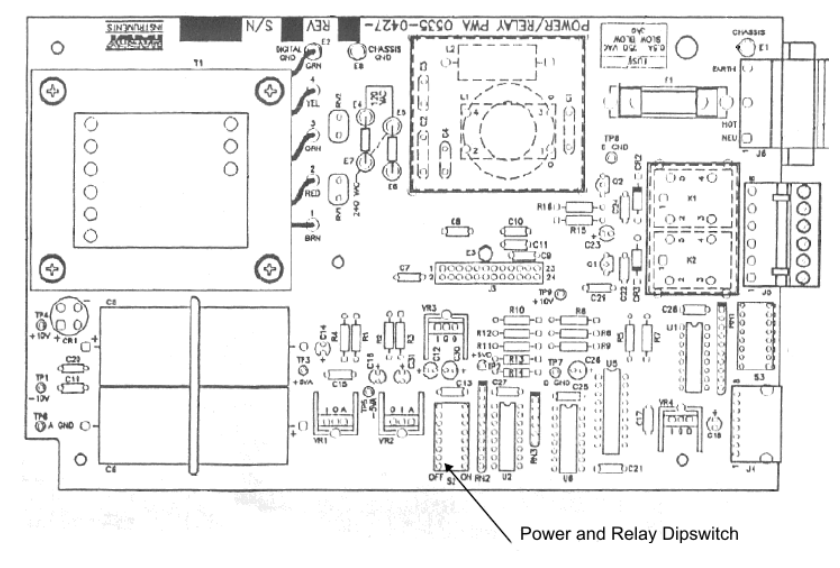

Figure 3-4

4. Set the #6 Dipswitch to "on" and the other switches to "off" (See Fig. 3-5)

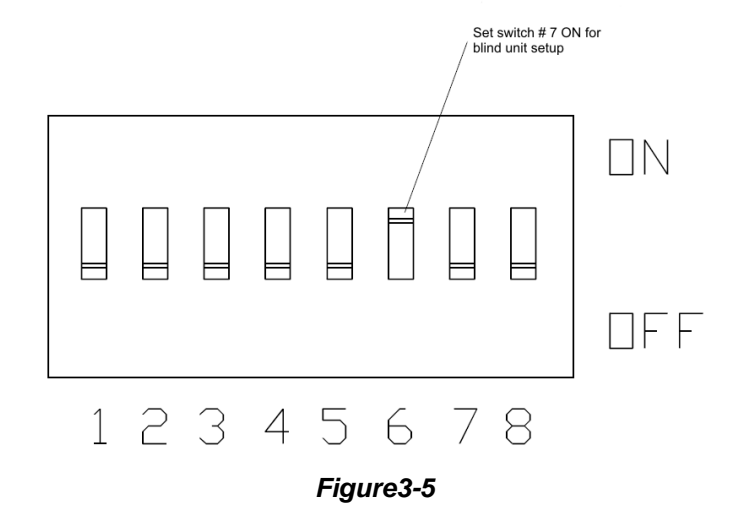

#### 3.3.1 SETTING THE ADDRESS FOR BLIND UNITS

1. The Dipswitches on the PROFIBUS Interface Card represent a binary value as follows:

| <u>Switch</u> | Binary Value |
|---------------|--------------|
| 1             | 1            |
| 2             | 2            |
| 3             | 4            |
| 4             | 8            |
| 5             | 16           |
| 6             | 32           |
| 7             | 64           |
| 8             | Not used     |

- 2. A PROFIBUS address can have a binary value from 1 to 125.
- 3. To set the address move the dipswitches that total the address binary number to the "on" position. For example: Address 17 requires dip switches 5 (16) and 1 (1) to be turned "on", and all the other switches must be turned "off". (See Fig. 3-6)
- 4. After setting the address, the PLC can communicate with the Blind Weight Controller.

The PROFIBUS Station Address cannot be changed through the PROFIBUS network.

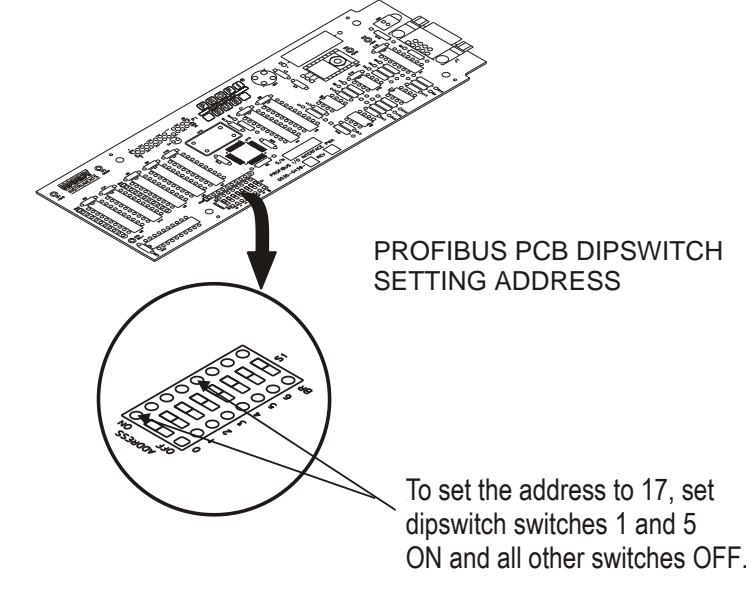

Figure 3-6

<sup>©</sup>NOTE: For PROFIBUS Card Serial Numbers 1001 - 1050, the dipswitch numbers do not match the silk screened numbers on the circuit board. To set an address of 17 on the dipswitch turn on 1 & 5, which correspond to the silk screened numbers 0 & 4.

# **SECTION 4 BLOCK READS**

#### 4.1. SCOPE

Chapter 4 covers block read commands for the PROFIBUS Interface Option. Programmers and users should be familiar with this chapter before operating the PROFIBUS Interface Option.

#### 4.2. TRANSFER COMMANDS

#### 4.2.1 OVERVIEW OF TRANSFER COMMANDS

- 1. PROFIBUS Interface Card maximum buffer size: 112 byte
- 2. Siemens PLC
  - TI 505 Series PLCs
    - Requires the Field Interface Module (FIM) to communicate over PROFIBUS.
    - Can continually exchange up to 32 words or 64 bytes for both PLC input and output with each client device.

#### S5 Series PLCs

- Requires IM 308C Module to communicate over PROFIBUS.
- Can continually exchange up to 244 bytes for PLC input and output with each client device.

#### S7 Series PLC

- PROFIBUS ready, does not require additional modules.
- Can continually exchange up to 244 bytes for PLC input and output with each client device.
- 3. Allen-Bradley PLC5 Series
  - Requires PROFIBUS DP module to communicate over PROFIBUS.
  - Can continually exchange up to 244 bytes for both PLC Input and Output with each client device.

#### 4.2.2 OVERVIEW OF BLOCK TRANSFER COMMANDS

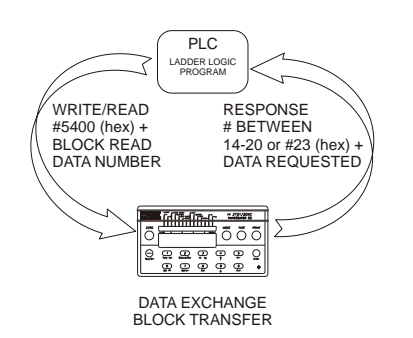

- 1. The PLC server determines the amount of bytes that can be transferred; not the PROFIBUS interface option.
- 2. When using the HI 2151 Series PROFIBUS interface, the user can select the Block Read Data Summaries and Block Write Commands as required. However, the amount of bytes that can be transferred is dependent on the data transfer capability of the server being used.
- 3. The ladder logic program provides the server with the ability to read and write weight data by referencing the PROFIBUS address, the byte numbers and number of bytes.

**WOTE:** The decimal point is not included in values transferred. The decimal position is a separate parameter.

#### 4.3 DETAILED COMMAND SET FOR BLOCK READS

- We recommend that front panel functions be controlled through the PROFIBUS network and that the front panel control be disabled or locked out. (See the HI 2151 Series Weight Controller Operation and Installation Manual for lockout instructions)
  - 1. The Block Read data to be input to the server is always initiated by a Block Write Command designating the block number that the HI 2151/20WC Weight Controller will send to the server.

NOTE: If your server Device **does not** have built in PROFIBUS diagnostic capability set up the Response/Error "90" diagnostics first, (See section 4.4) before proceeding. The write "90" must be set before entering a block write command so that the verification process can determine if the first block write command sent is valid or not.

- 2. The weight controller receives the block number command from the server, verifies that the block number is correct, processes the weight data and prepares a response byte (an error code response number) to the server 's command.
- <sup>CP</sup>NOTES: Changes to Block Writes/Charts should be made in program mode.

To prevent errors and erroneous data from being sent to the HI 2151 Series Weight Controller, in run mode, follow the procedures below:

- 1. Set the Write Block Number to "0".
- 2. Write the new parameter to the output buffer.
- *3. Change the Block Number from "0" to the new number.*

#### 4.4 RESPONSE/ERROR CODE SETUP

1. The server 's PROFIBUS diagnostics capability determines if the error code information is automatically displayed on the server screen. The error code number indicates if the parameter number write command is valid. (See Chapter 8, paragraphs 8.2.3 and 8.2.4)

If the PROFIBUS diagnostics are built into the server, an error code response number is automatically displayed.

NOTES: The first 6 bytes of the diagnostic information is reserved as defined in the Profibus Standard. Bytes 7-12 are used by the HI 2151 Series PROFIBUS interface option to provide automatic response/error codes.

*If the PROFIBUS diagnostics are not built in to the server - a write number "90" must be performed to get the error code response.* 

All write commands require a 50 millisecond response delay.

The write "90" command is used for Block Transfers only, for Selectable Transfers a write "0" command is used.

2. Use write "90" procedures to retrieve an error code response number. For the Error Code List, See Chapter 8.

- a. Enter the following information to output to the weight controller:
  - K1: Contains Hex 5400 (Selects Block Write #84: Selects Read Summary Data)
  - K2: Contains Hex 5A00 (Selects Block "90" error code:)
- b. MOVW1: Downloads the information in K1 & K2 into WY17-WY18 (Weight Controller)
- c. Data is read to: WX1-WX2:
  - WX1: Contains Hex 5A00 (Block Read Summary Data #90)
  - WX2: Contains Error Code (Error code number from the Error Code Table, See Below)

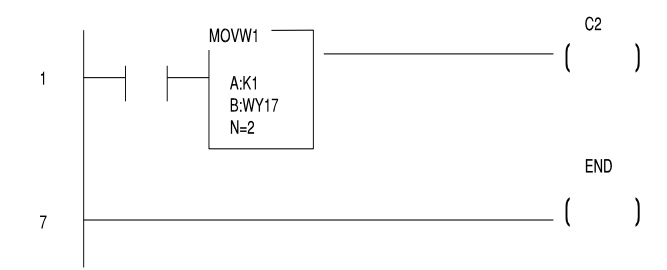

#### 4.5 BLOCK READ COMMAND SETUP

- 1. Use the Block Write Command 84 (54 hex) to select the Block Read Number(s).
- 2. On initial start up if no Block number is selected, the PROFIBUS Interface Option will return a Default Block Number, which is Block Read Data number 20 (14 hex): Instrument Identification.

| Block Write Command Number 84: Select Block Read Data<br>Byte definitions: |                                |  |  |  |  |  |  |
|----------------------------------------------------------------------------|--------------------------------|--|--|--|--|--|--|
| Block Write Number 8                                                       | Block Write Number 84 (Hex 54) |  |  |  |  |  |  |
| Select Read Type                                                           |                                |  |  |  |  |  |  |
| Block Read                                                                 | Value 0                        |  |  |  |  |  |  |
| Enter Block Number                                                         |                                |  |  |  |  |  |  |

#### 4.6 BLOCK READ EXAMPLE

1. The following example is a setup to read the Full Status and Weight Data from the HI 2151 Series Weight Controller.

Move Word 1 (MOVW1) selects the Block to Read, in this case 20 (14 hex) - Full Status and Weight Data. Block 20 (14 hex) has 15 words, therefore the data is transferred to WX1 through WX15.

- K1: Contains hex 5400 (Block 84: Select Read Summary Data)
- K2: Contains hex 1400 (Block 20: Full Status and Weight Data The block number to read)

C1: When C1 is ON, Block Read 20 information is read to WX1-WX15

MOVW1: Downloads the information in K1 and K2 into WY17 and WY18 (weight controller)

• Data is read to WX1 - WX15

#### 4.7 SET POINT STATUS/DESCRIPTION BYTES

#### 4.7.1 SET POINT STATUS

| Relay 8 | Relay 7 | Relay 6 | Relay 5 | Relay 4 | Relay 3 | Relay 2 | Relay 1 |
|---------|---------|---------|---------|---------|---------|---------|---------|
| Bit 0   | Bit 1   | Bit 2   | Bit 3   | Bit 4   | Bit 5   | Bit 6   | Bit 7   |

**W**NOTE: *Relays 1 and 2 are swapped on bits 6 and 7 for set point status.* 

#### 4.7.2 SET POINT DESCRIPTION

1. The set point value is the target weight or level. The set points can be set to track peak, gross, net, rate-of-change (ROC) or total. Here is a description of the set point mode selection:

| Peak  | 0 |
|-------|---|
| Gross | 1 |
| Net   | 2 |
| ROC   | 3 |
| Total | 4 |

Example:

The proper set point description bytes for the desired Relay types are as follows:

| Relays                                              | LSB/MSB |
|-----------------------------------------------------|---------|
| Relay 1 = Gross<br>Relay 2 = Net                    | 0102    |
| Relay 3 = ROC<br>(Rate-of-Change)<br>Relay 4 = Peak | 0300    |
| Relay 5 = Total<br>Relay 6 = Gross                  | 0401    |
| Relay 7 = Gross<br>Relay 8 = Gross                  | 0101    |

#### 4.8 BLOCK READ DATA NUMBERS

| Block Read Data Number 20: Full Status and Weight Data                                                                                                    |                                                                      |            |            |         |            |  |  |  |
|----------------------------------------------------------------------------------------------------|----------------------------------------------------------------------|------------|------------|---------|------------|--|--|--|
| Byte Definitions                                                                                                    | Byte Pos.                                                            | #<br>Words | Start Word | # Bytes | Start Byte |  |  |  |
| Block Read Number 20 (Hex 14)                                                                                                    | LSB                                                                  | 1          | 0          | 1       | 0          |  |  |  |
| Indicator Status 1                                                                                                    | MSB                                                                  |            |            | 1       | 1          |  |  |  |
| Rate of Change currently displayed<br>Set point Relay 2 Active<br>Set point Relay 1 Active<br>Peak Force (weight) currently displayed<br>Totalized weight currently displayed<br>Reserved for future use<br>Reserved for future use<br>Reserved for future use                           | bit 0<br>bit 1<br>bit 2<br>bit 3<br>bit 4<br>bit 5<br>bit 6<br>bit 7 |            |            |         |            |  |  |  |
| Indicator Status 2                                                                                                    | LSB                                                                  | 1          | 1          | 1       | 2          |  |  |  |
| Weight currently displayed in pounds units<br>Zero Track feature enabled<br>Reserved for future use<br>Current Gross weight = 0<br>Weight in motion, i.e. changing<br>Gross Weight currently displayed<br>Net Weight currently displayed<br>Weight currently displayed in kilogram units | bit 0<br>bit 1<br>bit 2<br>bit 3<br>bit 4<br>bit 5<br>bit 6<br>bit 7 |            |            |         |            |  |  |  |
| Dipswitch Settings (Exterior)                                                                                                    | MSB                                                                  |            |            | 1       | 3          |  |  |  |
| Re-calibrate toggle<br>Option menu keypad lockout<br>Set point menu keypad lockout<br>Lb/Kg, Net/Gr, Tare, Zero keypad lockout<br>Zero tracking enable<br>Reserved for future use<br>RS 232 command lockout<br>Multi-drop enable (RS 422 only)                                           | bit 0<br>bit 1<br>bit 2<br>bit 3<br>bit 4<br>bit 5<br>bit 6<br>bit 7 |            | 2          |         |            |  |  |  |
| Dipswitch Settings (Interior)                                                                                                    | LSB                                                                  | 1          | 2          | 1       | 4          |  |  |  |
| Reserved for future use<br>Enable Gross Weight output on RS232 port<br>once per second<br>Calibration lockout for NTEP (Legal for Trade)<br>mode                                                                                                    | bit 0<br>bit 1<br>bit 2                                              |            |            |         |            |  |  |  |
| Ignore incoming serial checksums (RS232 port)<br>Peak force is a result of averaged gross weight<br>NTEP (Legal for Trade) mode enable<br>Eliminate ">" on print out (RS232 port)<br>Reserved for blind unit toggle                                                                      | bit 3<br>bit 4<br>bit 5<br>bit 6<br>bit 7                            |            |            |         |            |  |  |  |
| Remote Functions Status                                                                                                    | MSB                                                                  |            |            | 1       | 5          |  |  |  |
| Force display to Rate-of-Change<br>Add current net weight to total<br>Hold value on display<br>Hold option card updates<br>Force display to Net weight mode<br>Toggle Lbs/Kg                                                                                                    | bit 0<br>bit 1<br>bit 2<br>bit 3<br>bit 4<br>bit 5                   |            |            |         |            |  |  |  |

| Acquire Tare                                                                                              | bit 6 |                       |                  |             |                     |
|----------------------------------------------------------------------------------------------------|-------|-----------------------|------------------|-------------|---------------------|
| Print request (RS232 port)                                                                                | bit 7 |                       |                  |             |                     |
| Fixed Pont Weight Data                                                                                    |       |                       |                  |             |                     |
| Rate-of-Change Value<br>Peak Force or Weight<br>Total Weight in Accumulator<br>Gross Weight<br>Net Weight |       | 2<br>2<br>2<br>2<br>2 | 3<br>5<br>7<br>9 | 4<br>4<br>4 | 6<br>10<br>14<br>18 |
| Tare Value                                                                                                |       | 2                     | 13               | 4           | 26                  |
| Total Words/Bytes                                                                                         |       | 15                    |                  | 30          |                     |

| Block Read Data Number 21: Floating Point Weight Data (For IEEE Information See Appendix A)                            |           |            |            |         |            |
|----------------------------------------------------------------------------------------------------|-----------|------------|------------|---------|------------|
| Byte Definitions                                                                                                    | Byte Pos. | #<br>Words | Start Word | # Bytes | Start Byte |
| Block Read Number 21 (Hex 15)                                                                                          | LSB       | 1          | 0          | 1       | 0          |
| Reserved for future use                                                                                                | MSB       |            |            |         |            |
| Displayed Parameter in floating point, one of the following parameters*                                                |           |            |            | 1       | 1          |
| Rate-of-Change Value<br>Peak Force or Weight<br>Total Weight in Accumulator<br>Gross Weight<br>Net Weight              |           | 2          | 1          | 4       | 2          |
| Reserved for future use                                                                                                | LSB       | 1          | 3          | 1       | 6          |
| Currently displayed value type                                                                                         | MSB       |            |            | 1       | 7          |
| O = Gross<br>1 = Net<br>2 = Rate-of-Change<br>3 = Peak Hold<br>4 = Total Weight                                        |           |            |            |         |            |
| * Only the currently displayed value is output as<br>floating point, configured via mode button on<br>the front panel. |           |            |            |         |            |
| Total Words/Bytes                                                                                                    |           | 4          |            | 8       |            |

S NOTE:

For Set Point Status and Description Byte information please see Paragraph 4.7.

| Block Read Data Number 22: Set Point Relay Status 1-2       |            |             |               |             |                |  |
|-------------------------------------------------------------|------------|-------------|---------------|-------------|----------------|--|
| Byte Definitions                                            | Byte Pos.  | #<br>Words  | Start Word    | # Bytes     | Start Byte     |  |
| Block Read Number 22 (Hex 16)                               | LSB        | 1           | 0             | 1           | 0              |  |
| Set point Status on/off (See Paragraph 4.7.1)               | MSB        |             |               | 1           | 1              |  |
| Set point Description #1<br>Set point Description #2        | LSB<br>MSB | 1           | 1             | 1<br>1      | 2<br>3         |  |
| Set point Value #1<br>Preact Value #1<br>Dead band Value #1 |            | 2<br>2<br>2 | 2<br>4<br>6   | 4<br>4<br>4 | 4<br>8<br>12   |  |
| Set point Value #2<br>Preact Value #2<br>Dead band Value #2 |            | 2<br>2<br>2 | 8<br>10<br>12 | 4<br>4<br>4 | 16<br>20<br>24 |  |
| Total Words/Bytes                                           |            | 14          |               | 28          |                |  |

| Block Read Data Number 23: Set Point Relay Status 3-4       |            |             |               |             |                |  |
|-------------------------------------------------------------|------------|-------------|---------------|-------------|----------------|--|
| Byte Definitions                                            | Byte Pos.  | #<br>Words  | Start Word    | # Bytes     | Start Byte     |  |
| Block Read Number 23 (Hex 17)                               | LSB        | 1           | 0             | 1           | 0              |  |
| Set point Status on/off (See Paragraph 4.7.1)               | MSB        |             |               | 1           | 1              |  |
| Set point Description #3<br>Set point Description #4        | LSB<br>MSB | 1           | 1             | 1<br>1      | 2<br>3         |  |
| Set point Value #3<br>Preact Value #3<br>Dead band Value #3 |            | 2<br>2<br>2 | 2<br>4<br>6   | 4<br>4<br>4 | 4<br>8<br>12   |  |
| Set point Value #4<br>Preact Value #4<br>Dead band Value #4 |            | 2<br>2<br>2 | 8<br>10<br>12 | 4<br>4<br>4 | 16<br>20<br>24 |  |
| Total Words/Bytes                                           |            | 14          |               | 28          |                |  |

| Block Read Data Number 24: Set Point Relay Status 5-6       |            |             |               |             |                |  |
|-------------------------------------------------------------|------------|-------------|---------------|-------------|----------------|--|
| Byte Definitions                                            | Byte Pos.  | #<br>Words  | Start Word    | # Bytes     | Start Byte     |  |
| Block Read Number 24 (Hex 18)                               | LSB        | 1           | 0             | 1           | 0              |  |
| Set point Status on/off (See Paragraph 4.7.1)               | MSB        |             |               | 1           | 1              |  |
| Set point Description #5<br>Set point Description #6        | LSB<br>MSB | 1           | 1             | 1<br>1      | 2<br>3         |  |
| Set point Value #5<br>Preact Value #5<br>Dead band Value #5 |            | 2<br>2<br>2 | 2<br>4<br>6   | 4<br>4<br>4 | 4<br>8<br>12   |  |
| Set point Value #6<br>Preact Value #6<br>Dead band Value #6 |            | 2<br>2<br>2 | 8<br>10<br>12 | 4<br>4<br>4 | 16<br>20<br>24 |  |
| Total Words/Bytes                                           |            | 14          |               | 28          |                |  |

| Block Read Data Number 23: Set Point Relay Status 7-8       |            |             |               |             |                |
|-------------------------------------------------------------|------------|-------------|---------------|-------------|----------------|
| Byte Definitions                                            | Byte Pos.  | #<br>Words  | Start Word    | # Bytes     | Start Byte     |
| Block Read Number 25 (Hex 19)                               | LSB        | 1           | 0             | 1           | 0              |
| Set point Status on/off (See Paragraph 4.7.1)               | MSB        |             |               | 1           | 1              |
| Set point Description #7<br>Set point Description #8        | LSB<br>MSB | 1           | 1             | 1<br>1      | 2<br>3         |
| Set point Value #7<br>Preact Value #7<br>Dead band Value #7 |            | 2<br>2<br>2 | 2<br>4<br>6   | 4<br>4<br>4 | 4<br>8<br>12   |
| Set point Value #8<br>Preact Value #8<br>Dead band Value #8 |            | 2<br>2<br>2 | 8<br>10<br>12 | 4<br>4<br>4 | 16<br>20<br>24 |
| Total Words/Bytes                                           |            | 14          |               | 28          |                |

| Block Read Data Number 26: Read Tare Value               |            |            |            |         |            |
|----------------------------------------------------------|------------|------------|------------|---------|------------|
| Byte Definitions                                         | Byte Pos.  | #<br>Words | Start Word | # Bytes | Start Byte |
| Block Read Number 26 (Hex 1A)<br>Reserved for future use | LSB<br>MSB | 1          | 0          | 1<br>1  | 0<br>1     |
| Read Tare Value                                          |            | 2          | 1          | 4       | 2          |
| Total Words/Bytes                                        |            | 3          |            | 6       |            |

| Block Read Data Number 28: Calibration Paramete                                                                                                    | Block Read Data Number 28: Calibration Parameters |             |               |                  |                  |  |  |
|----------------------------------------------------------------------------------------------------|---------------------------------------------------|-------------|---------------|------------------|------------------|--|--|
| Byte Definitions                                                                                                    | Byte Pos.                                         | #<br>Words  | Start Word    | # Bytes          | Start Byte       |  |  |
| Block Read Number 28 (Hex 1C)<br>Reserved for future use                                                                                                    | LSB<br>MSB                                        | 1           | 0             | 1<br>1           | 0<br>1           |  |  |
| Calibration Parameters:<br>Decimal Point Position<br>Units of Measure (0 = Pounds 1 = Kilograms)<br>C2 <sup>®</sup> , Second Generation Calibration Load Cell | LSB<br>MSB                                        | 1           | 1             | 1<br>1           | 2<br>3           |  |  |
| Count (One # found on power-up)<br>Totalizer Decimal Position<br>Display Graduation Size ("count by")<br>Motion Tolerance*                                    | LSB<br>MSB                                        | 1<br>1<br>1 | 2<br>3<br>4   | 1<br>1<br>2<br>2 | 4<br>5<br>6<br>8 |  |  |
| Zero Tolerance<br>Number of readings averaged*<br>Span weight value or C2 <sup>®</sup> Reference pont                                                         |                                                   | 1<br>1<br>2 | 5<br>6<br>7   | 2<br>2<br>4      | 10<br>12<br>14   |  |  |
| Scale Capacity<br>Mid-point Linearity Calibration Value<br>Auto Zero Tolerance                                                                                |                                                   | 2<br>2<br>1 | 9<br>11<br>13 | 4<br>4<br>2      | 18<br>22<br>26   |  |  |
| * NOTE: If this read is performed while scale is in<br>the calibration mode, the<br>motion tolerance is "3" and<br>number of readings averaged<br>is "200".   |                                                   |             |               |                  |                  |  |  |
| Total Words/Bytes                                                                                                    |                                                   | 14          |               | 28               |                  |  |  |

The data in Block Read #29 is not valid for the HI 2151/30WC.

| Block Read Data Number 29: Sticker Value                      |            |            |            |         |            |
|---------------------------------------------------------------|------------|------------|------------|---------|------------|
| Byte Definitions                                              | Byte Pos.  | #<br>Words | Start Word | # Bytes | Start Byte |
| Block Read Data Number 29 (Hex 1D)<br>Reserved for future use | LSB<br>MSB | 1          | 0          | 1<br>1  | 0<br>1     |
| Sticker Value                                                 |            | 2          | 1          | 4       | 2          |
| Total Words/Bytes                                             |            | 3          |            | 6       |            |

| Block Read Data                                                                                                    | Block Read Data Number 30: Configuration of Rate-of-Change |            |            |            |         |            |  |  |  |
|----------------------------------------------------------------------------------------------------|------------------------------------------------------------|------------|------------|------------|---------|------------|--|--|--|
| Byte Definitions                                                                                                    |                                                            | Byte Pos.  | #<br>Words | Start Word | # Bytes | Start Byte |  |  |  |
| Block Read Number 30 (Hex 1E)<br>Reserved for future use                                                                                                    |                                                            | LSB<br>MSB | 1          | 0          | 1<br>1  | 0<br>1     |  |  |  |
| Displayed Rate-of-Change time<br>(0 = Sec, 1 = Min, 2 = Hrs)<br>Rate-of-Change time base evaluation period in seconds                                                                                                    |                                                            | LSB<br>LSB | 1<br>1     | 1<br>2     | 2<br>2  | 2<br>4     |  |  |  |
| Time base evaluation period:<br>0 = 1 second $5 = 6$ seconds $10 = 60$ seconds<br>1 = 2 seconds $6 = 10$ seconds $11 = 120$ seconds<br>2 = 3 seconds $7 = 12$ seconds $12 = 240$ seconds<br>3 = 4 seconds $8 = 15$ seconds $13 = 450$ seconds<br>4 = 5 seconds $9 = 30$ seconds $14 = 900$ seconds<br>15 = 1800 secs |                                                            |            |            |            |         |            |  |  |  |
| Total Words/Bytes                                                                                                    |                                                            |            |            | 3          |         | 6          |  |  |  |

| Block Read Data Number 31: Configuration of Analog Output                                                   |           |            |            |         |            |  |  |
|----------------------------------------------------------------------------------------------------|-----------|------------|------------|---------|------------|--|--|
| Byte Definitions                                                                                            | Byte Pos. | #<br>Words | Start Word | # Bytes | Start Byte |  |  |
| Block Read Number 31 (Hex 1F)                                                                               | LSB       | 1          | 0          | 1       | 0          |  |  |
| Weight Parameter (Value)<br>0 = Gross<br>1 = Net<br>2 = Rate-of-Change<br>3 = Peak Hold<br>4 = Total Weight | MSB       |            |            | 1       | 1          |  |  |
| Wt Value is a Zero Scale Analog Output<br>Weight Value is a Full Scale Analog Output                        |           | 2<br>2     | 1<br>3     | 4<br>4  | 2<br>6     |  |  |
| Total Words/Bytes                                                                                           |           | 5          |            | 10      |            |  |  |

| Block Read Data Number 32: Configuration of Standard RS232 Port                                                                                                    |                                                                |            |            |                        |                    |
|----------------------------------------------------------------------------------------------------|----------------------------------------------------------------|------------|------------|------------------------|--------------------|
| Byte Definitions                                                                                                    | Byte Pos.                                                      | #<br>Words | Start Word | # Bytes                | Start Byte         |
| Block Read Number 32 (Hex 20)<br>Reserved for future use<br>Reserved for future use<br>Format of Printout<br>Print Initiation (0 = Continuous, 1 =Altered<br>print)<br>Set point, Dead band and Preact<br>Rate-of-Change<br>Tare Weight<br>Net Weight | LSB<br>MSB<br>LSB<br>bit 0<br>bit 1<br>bit 2<br>bit 3<br>bit 4 | 1          | 0          | 1<br>1<br>1            | 0<br>1<br>2<br>3   |
| Gross Weight<br>Print Initiation ( $0 = Continuous$ , $1 = Altered$<br>print)<br>Reserved for future use (must be set to 0)<br>Baud Rate ( $0 = 600$ , $1 = 1200$ , $2 = 2400$ , $3 = 4800$ ,<br>4 = 9600, $5 = 19200$ )                              | bit 5<br>bit 6<br>bit 7<br>LSB                                 | 1          | 2          | 1                      | 4                  |
| Port Configuration (must be set to 1for printer<br>output only)<br>Stop Bits (0 = one stop bit, 1 = two stop bits)<br>Parity (0 = none, 1 = even, 2 = odd)<br>Handshake Control (0 = hardware, 1 = software)                                          | MSB<br>LSB<br>MSB                                              | 1          | 3          | 1<br>1<br>1            | 5<br>6<br>7        |
| Word Length (0 = seven bits, 1 = eight bits)<br>Device Address (a value from 0-99)<br>Echo (0 = off, 1 = on)<br>Total Words/Bytes                                                                                                    | LSB<br>MSB<br>LSB<br>MSB                                       | 1          | 4<br>5     | 1<br>1<br>1<br>1<br>12 | 8<br>9<br>10<br>11 |

### The data in Block Read #32 is not valid for the HI 2151/30WC.

| Block Read Data Number 34: Operator Selectable Read Summary Data         |           |            |            |         |            |  |  |
|--------------------------------------------------------------------------|-----------|------------|------------|---------|------------|--|--|
| Byte Definitions                                                         | Byte Pos. | #<br>Words | Start Word | # Bytes | Start Byte |  |  |
| Block Read Number 34 (Hex 22)<br>User Defined (Refer to Write Block #84) |           |            |            | 1       | 0          |  |  |

•

### HI 2151 Series Weight Controller Profibus Interface Option

| Block Read Data Number 35: Instrument Identification                                               |           |            |            |         |            |  |  |  |
|----------------------------------------------------------------------------------------------------|-----------|------------|------------|---------|------------|--|--|--|
| Byte Definitions                                                                                   | Byte Pos. | #<br>Words | Start Word | # Bytes | Start Byte |  |  |  |
| Block Read Number 35 (Hex 23)                                                                      | LSB       | 1          | 0          | 1       | 0          |  |  |  |
| Firmware revisions level (one character text, i.e.<br>"A")<br>Firmware version (ASCII text number) | MSB       | 2          | 1          | 1<br>4  | 1<br>2     |  |  |  |
| Zero Calibration analog to digital converter raw                                                   |           | 2          | 3          | 4       | 6          |  |  |  |
| Span Calibration analog to digital converter raw counts                                            |           | 2          | 5          | 4       | 10         |  |  |  |
| Total Words/Bytes                                                                                  |           | 7          |            | 14      |            |  |  |  |

| Block Read Data Number 36: Floating Point Data                                        |           |            |            |             |             |
|---------------------------------------------------------------------------------------|-----------|------------|------------|-------------|-------------|
| Byte Definitions                                                                      | Byte Pos. | #<br>Words | Start Word | # Bytes     | Start Byte  |
| Block Read Number 36 (Hex 24)                                                         | LSB       | 1          | 0          | 1           | 0           |
| Reserved for Future Use<br>Gross Weight (Floating Point)<br>ROC Data (Floating Point) | MSB       | 2<br>2     | 1<br>3     | 1<br>4<br>4 | 1<br>2<br>6 |
| Total Words/Bytes                                                                     |           | 5          |            | 10          |             |

| Block Read Data Number 37: Integrated Technician Status                                                             |                   |            |            |             |             |  |  |  |
|----------------------------------------------------------------------------------------------------|-------------------|------------|------------|-------------|-------------|--|--|--|
| Byte Definitions                                                                                                    | Byte Pos.         | #<br>Words | Start Word | # Bytes     | Start Byte  |  |  |  |
| Block Read Number 37 (Hex 25)                                                                                       | LSB               | 1          | 0          | 1           | 0           |  |  |  |
| Excitation Monitor ON/OFF 1 = ON 0 = OFF<br>Excitation Monitor Error (1 - Error, 0 = OK)<br>Reserved for Future Use | MSB<br>LSB<br>MSB | 1          | 1          | 1<br>1<br>1 | 1<br>2<br>3 |  |  |  |
| Total Words/Bytes                                                                                                   |                   | 2          |            | 4           |             |  |  |  |

## **Section 5 Block Writes**

#### 5.1 SCOPE

Chapter 5 covers block write commands for the PROFIBUS Interface Option. Programmers and other users be familiar with this chapter before operating the PROFIBUS Interface Option.

#### 5.2 OVERVIEW OF TRANSFER COMMANDS

- 1. PROFIBUS Interface Card maximum buffer size 112 byte buffer
- 2. Siemens PLC
  - a. <u>TI 505 Series PLC</u>
    - Requires the Field Interface Module (FIM) to communicate over PROFIBUS.
    - Can continually exchange up to 32 words or 64 bytes for both server input and output with each client device.
  - b. <u>S5 Series PLC</u>
    - Requires IM 308C Module to communicate over PROFIBUS.
    - Can continually exchange up to 244 bytes for server input and output with each client device.
  - c. <u>S7 Series PLC</u>
    - PROFIBUS ready, does not require additional modules.
    - Can Continually exchange up to 244 bytes for server input and output with each client device.
- 3. Allen-Bradley PLC5 Series
  - a. Requires PROFIBUS DP module to communicate over PROFIBUS.
  - b. Can continually exchange up to 244 bytes for both server Input and Output with each client device.

#### 5.3 OVERVIEW OF BLOCK TRANSFER COMMANDS

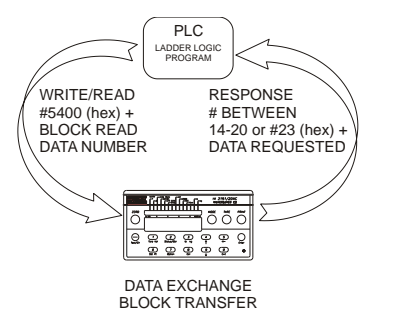

- 1. It is important to keep in mind that the amount of bytes that can be transferred is determined by the server not the PROFIBUS interface option.
- 2. When using the HI 2151 Series Weight Controller PROFIBUS interface, the user can select the Block Read Data and Block Write Commands as required. However, the amount of bytes that can be transferred is dependent on the data transfer capability of the server being used.
- 3. The ladder logic program provides the server with the ability to read and write weight data by referencing the PROFIBUS address, the byte numbers and number of bytes.

The weight controller will not accept write commands until calibration is sealed. Press "Enter" at ENDCAL to seal the calibration. (See HI 2151 Series Weight Controller Operation and Installation Manual, for calibration instructions)

#### 5.4 DETAILED COMMAND SET FOR BLOCK TRANSFER (WRITES)

- We recommend that front panel functions be controlled through the PROFIBUS network and that the front panel control be disabled or locked out. (See the HI 2151 Series Weight Controller Operation and Installation Manual (#0596-0178), for lockout instructions)
  - 1. All write commands are initiated by the server using a ladder logic program to send a block number to the HI 2151/20WC.

NOTE: If your server device does not have built in PROFIBUS diagnostic capability set up the Response/Error "90" diagnostics first, (See section 4.4) before proceeding. The write "90" must be set before entering a block write command so that the verification process can determine if the first block write command sent is valid or not.

- 2. The weight controller receives a block number command, verifies that the block number is correct, processes the weight data and prepares a response byte (an error code response number) to the server's command.
- <sup>C</sup>NOTE: Changes to Block Writes/Charts should be made in program mode.

#### 5.5 BLOCK WRITE EXAMPLE

When making changes to block writes in run mode, follow the procedures below:

- 1. Set the Block Number to "0".
- 2. Write the new parameter to the output buffer.
- 3. Change the Block Number from "0" to the new number.

The following example is a setup to download set point #1 and #2 values, preacts and dead bands using Block Write Command 72 (48 hex): Set point Relay Status 1 & 2.

<sup>C</sup>NOTE: Any set point, preact and dead band values can be entered into K memory.

When C1 is activated the Move Word 1 (MOVW1) downloads the information to the weight controller using WY17 through WY31.

- K1: Contains hex 48FF (Selects Block 72 and enables set point relays 1 and 2)
- K2: Contains hex 0102 (Sets relay 1 to Gross and relay 2 to Net)
- K3: Contains Double 1000 (Sets set point 1 to 1,000)
- K5: Contains Double 5 (Sets Preact 1 to negative -5)
- K7: Contains Double 10 (Sets Dead band 1 to negative -10)
- K9: Contains Double 100 (Sets set point 2 to negative -100)
- K11: Contains Double 5 (Sets Preact 2 to 5)
- K13: Contains Double 10 (Sets Dead band 2 to 10)

C1: Starts the program

MOVW1: Downloads the information in K1-K14 into WY17-WY31 (weight controller)

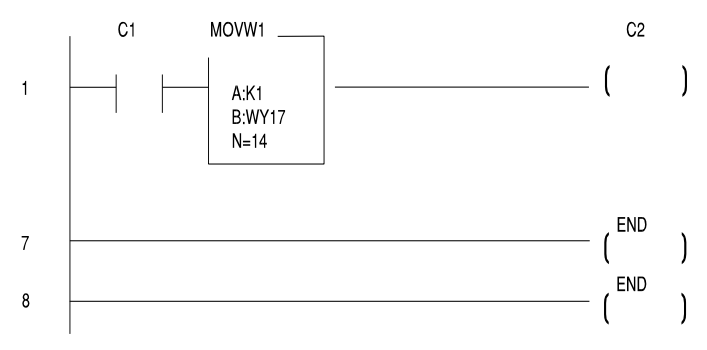

#### 5.6 BLOCK WRITE COMMAND NUMBERS

| Block Write Command Number 70: Activate Scale Functions                                                                                                    |                                                                                    |            |            |         |            |  |  |  |
|----------------------------------------------------------------------------------------------------|------------------------------------------------------------------------------------|------------|------------|---------|------------|--|--|--|
| Byte Definitions                                                                                                    | Byte<br>Pos.                                                                       | #<br>Words | Start Word | # Bytes | Start Byte |  |  |  |
| Block Write Number 70 (Hex 46)<br>Activate by setting remote functions bit to 1 then<br>reset to 0<br>TARE = Current Gross Weight<br>Initiates print on standard RS232<br>Add current net weight to Total<br>Clear Peak Hold<br>Clear Totalizer Accumulator<br>Zero the Instrument<br>Enable Zero Tracking (blind unit only)<br>Reserved for future use | LSB<br>MSB<br>bit 0<br>bit 1<br>bit 2<br>bit 3<br>bit 4<br>bit 5<br>bit 6<br>bit 7 | 1          | 0          | 1       | 0          |  |  |  |
| Total Words/Bytes                                                                                                    |                                                                                    | 1          |            | 1       |            |  |  |  |

| Block Write Command Number 71: Force Relay Status                                    |                                                                      |            |            |         |            |  |  |  |  |
|--------------------------------------------------------------------------------------|----------------------------------------------------------------------|------------|------------|---------|------------|--|--|--|--|
| Byte Definitions                                                                     | Byte<br>Pos.                                                         | #<br>Words | Start Word | # Bytes | Start Byte |  |  |  |  |
| Block Write Number 71 (Hex 47)<br>Activate by setting remote functions bit to 1 then | LSB<br>MSB                                                           | 1          | 0          | 1       | 0          |  |  |  |  |
| Relay 8<br>Relay 7<br>Relay 6<br>Relay 5<br>Relay 4<br>Relay 3<br>Relay 2<br>Relay 1 | bit 0<br>bit 1<br>bit 2<br>bit 3<br>bit 4<br>bit 5<br>bit 6<br>bit 7 |            |            | 1       | 1          |  |  |  |  |
| Total Words/Bytes                                                                    |                                                                      | 1          |            | 2       |            |  |  |  |  |

### HI 2151 Series Weight Controller Profibus Interface Option

| Block Write Command Number 72: Set point Relay Status 1-2                                   |                       |             |               |             |                |  |  |  |  |
|---------------------------------------------------------------------------------------------|-----------------------|-------------|---------------|-------------|----------------|--|--|--|--|
| Byte Definitions                                                                            | Byte<br>Pos.          | #<br>Words  | Start Word    | # Bytes     | Start Byte     |  |  |  |  |
| Block Write Number 72 (Hex 48)                                                              | LSB                   | 1           | 0             | 1           | 0              |  |  |  |  |
| Set point Enable on/off (See Chapter 4, paragraph<br>4.7.1)<br>Set point #1<br>Set point #2 | MSB<br>bit 7<br>bit 6 |             |               | 1           | 1              |  |  |  |  |
| Set point Description #1<br>Set point Description #2                                        | LSB<br>MSB            | 1           | 1             | 1<br>1      | 2<br>3         |  |  |  |  |
| Set point Value #1<br>Preact Value #1<br>Dead band Value #1                                 |                       | 2<br>2<br>2 | 2<br>4<br>6   | 4<br>4<br>4 | 4<br>8<br>12   |  |  |  |  |
| Set point Value #2<br>Preact Value #2<br>Dead band Value #2                                 |                       | 2<br>2<br>2 | 8<br>10<br>12 | 4<br>4<br>4 | 16<br>20<br>24 |  |  |  |  |
| Total Words/Bytes                                                                           |                       | 14          |               | 28          |                |  |  |  |  |

**WOTE:** For Set point Status and Description Byte information please See Chapter 4, Paragraph 4.6.

| Block Write Command Number 73: Set point Relay Status 3-4                                   |                       |             |               |             |                |  |  |  |  |
|---------------------------------------------------------------------------------------------|-----------------------|-------------|---------------|-------------|----------------|--|--|--|--|
| Byte Definitions                                                                            | Byte<br>Pos.          | #<br>Words  | Start Word    | # Bytes     | Start Byte     |  |  |  |  |
| Block Write Number 73 (Hex 49)                                                              | LSB                   | 1           | 0             | 1           | 0              |  |  |  |  |
| Set point Enable on/off (See Chapter 4, paragraph<br>4.7.1)<br>Set point #3<br>Set point #4 | MSB<br>bit 5<br>bit 4 |             |               | 1           | 1              |  |  |  |  |
| Set point Description #3<br>Set point Description #4                                        | LSB<br>MSB            | 1           | 1             | 1<br>1      | 2<br>3         |  |  |  |  |
| Set point Value #3<br>Preact Value #3<br>Dead band Value #3                                 |                       | 2<br>2<br>2 | 2<br>4<br>6   | 4<br>4<br>4 | 4<br>8<br>12   |  |  |  |  |
| Set point Value #4<br>Preact Value #4<br>Dead band Value #4                                 |                       | 2<br>2<br>2 | 8<br>10<br>12 | 4<br>4<br>4 | 16<br>20<br>24 |  |  |  |  |
| Total Words/Bytes                                                                           |                       | 14          |               | 28          |                |  |  |  |  |

| Block Write Command Number 74: Set point Relay Status 5-6                                   |                       |             |               |             |                |  |  |  |
|---------------------------------------------------------------------------------------------|-----------------------|-------------|---------------|-------------|----------------|--|--|--|
| Byte Definitions                                                                            | Byte<br>Pos.          | #<br>Words  | Start Word    | # Bytes     | Start Byte     |  |  |  |
| Block Write Number 74 (Hex 4A)                                                              | LSB                   | 1           | 0             | 1           | 0              |  |  |  |
| Set point Enable on/off (See Chapter 4, paragraph<br>4.7.1)<br>Set point #5<br>Set point #6 | MSB<br>bit 3<br>bit 2 |             |               | 1           | 1              |  |  |  |
| Set point Description #5<br>Set point Description #6                                        | LSB<br>MSB            | 1           | 1             | 1<br>1      | 2<br>3         |  |  |  |
| Set point Value #5<br>Preact Value #5<br>Dead band Value #5                                 |                       | 2<br>2<br>2 | 2<br>4<br>6   | 4<br>4<br>4 | 4<br>8<br>12   |  |  |  |
| Set point Value #6<br>Preact Value #6<br>Dead band Value #6                                 |                       | 2<br>2<br>2 | 8<br>10<br>12 | 4<br>4<br>4 | 16<br>20<br>24 |  |  |  |
| Total Words/Bytes                                                                           |                       | 14          |               | 28          |                |  |  |  |

| Block Write Command Number 75: Set point Relay Status 7-8 |              |            |            |         |            |  |  |  |
|-----------------------------------------------------------|--------------|------------|------------|---------|------------|--|--|--|
| Byte Definitions                                          | Byte<br>Pos. | #<br>Words | Start Word | # Bytes | Start Byte |  |  |  |
| Block Write Number 75 (Hex 4B)                            | LSB          | 1          | 0          | 1       | 0          |  |  |  |
| Set point Enable on/off (See Chapter 4, paragraph 4.7.1)  | MSB          |            |            | 1       | 1          |  |  |  |
| Set point #7                                              | bit 1        |            |            |         |            |  |  |  |
| Set point #8                                              | bit 0        |            |            |         |            |  |  |  |
| Set point Description #7                                  | LSB          | 1          | 1          | 1       | 2          |  |  |  |
| Set point Description #8                                  | MSB          |            |            | 1       | 3          |  |  |  |
| Set point Value #7                                        |              | 2          | 2          | 4       | 4          |  |  |  |
| Preact Value #7                                           |              | 2          | 4          | 4       | 8          |  |  |  |
| Dead band Value #7                                        |              | 2          | 6          | 4       | 12         |  |  |  |
| Set point Value #8                                        |              | 2          | 8          | 4       | 16         |  |  |  |
| Preact Value #8                                           |              | 2          | 10         | 4       | 20         |  |  |  |
| Dead band Value #8                                        |              | 2          | 12         | 4       | 24         |  |  |  |
| Total Words/Bytes                                         |              | 14         |            | 28      |            |  |  |  |

| Block Write Command Number 76: Send Tare Value            |              |            |            |         |            |  |  |  |
|-----------------------------------------------------------|--------------|------------|------------|---------|------------|--|--|--|
| Byte Definitions                                          | Byte<br>Pos. | #<br>Words | Start Word | # Bytes | Start Byte |  |  |  |
| Block Write Number 76 (Hex 4C)<br>Reserved for future use | LSB<br>MSB   | 1          | 0          | 1<br>1  | 0<br>1     |  |  |  |
| Send Tare Value                                           |              | 2          | 1          | 4       | 2          |  |  |  |
| Total Words/Bytes                                         |              | 3          |            | 6       |            |  |  |  |

| Block Write Command Number 77: Scale Calibration Action                                                                                                    |                                                                                      |            |               |         |            |  |  |
|----------------------------------------------------------------------------------------------------|--------------------------------------------------------------------------------------|------------|---------------|---------|------------|--|--|
| Byte Definitions                                                                                                    | Byte<br>Pos.                                                                         | #<br>Words | Start<br>Word | # Bytes | Start Byte |  |  |
| Block Write Number 77 (Hex 4D)                                                                                                    | LSB                                                                                  | 1          | 0             | 1       | 0          |  |  |
| Activate by setting and then clearing<br>Current weight is an empty scale<br>Current weight is span weight<br>Store critical data in the Secure Memory<br>Module<br>Restore critical data from the Secure Memory<br>Module<br>Current weight is Midpoint Linearity value<br>Reserved for future use<br>Current weight is the C2 <sup>®</sup> reference point<br>Reserved for future use | MSB<br>bit 0<br>bit 1<br>bit 2<br>bit 3<br>bit 3<br>bit 4<br>bit 5<br>bit 6<br>bit 7 |            |               | 1       | 1          |  |  |
| Total Words/Bytes                                                                                                    |                                                                                      | 1          |               | 2       |            |  |  |

| Block Write Command Number 78: Scale Calibration Action                                                                                                    |                   |            |            |             |             |
|----------------------------------------------------------------------------------------------------|-------------------|------------|------------|-------------|-------------|
| Byte Definitions                                                                                                    | Byte Pos.         | #<br>Words | Start Word | # Bytes     | Start Byte  |
| Block Write Number 78 (Hex 4E)<br>Reserved for future use                                                                                                    | LSB<br>MSB        | 1          | 0          | 1<br>1      | 0<br>1      |
| Calibration Parameters:<br>Decimal Point Position<br>Units of Measure (0 = Pounds 1 =<br>Kilograms)<br>C2 <sup>®</sup> , Second Generation Calibration Load<br>Cell Count . (One # found on power-up) | LSB<br>MSB<br>LSB | 1<br>1     | 1<br>2     | 1<br>1<br>1 | 2<br>3<br>4 |
| Totalizer Decimal Position<br>Display Graduation Size ("count by")<br>Motion Tolerance                                                                                                    | MSB               | 1          | 3          | 1<br>2      | 5<br>6      |

| Zero Tolerance                                      | 1  | 4  | 2  | 8  |
|-----------------------------------------------------|----|----|----|----|
| Number of readings averaged.                        | 1  | 5  | 2  | 10 |
| Span weight value or C2 <sup>®</sup> Reference pont | 1  | 6  | 2  | 12 |
| Scale Capacity                                      | 2  | 7  | 4  | 14 |
| Mid-point Linearity Calibration Value               | 2  | 9  | 4  | 18 |
| Auto Zero Tolerance                                 | 2  | 11 | 4  | 22 |
|                                                     | 1  | 13 | 2  | 26 |
| Total Words/Bytes                                   |    |    |    |    |
|                                                     | 14 |    | 28 |    |

### This Block Write (#79) is not valid for HI 2151/30WC

| Block Write Command Number 79: Sticker Value |           |            |            |         |            |
|----------------------------------------------|-----------|------------|------------|---------|------------|
| Byte Definitions                             | Byte Pos. | #<br>Words | Start Word | # Bytes | Start Byte |
| Block Write Number 79 (Hex 4F)               | LSB       | 1          | 0          | 1       | 0          |
| Reserved for future use                      | MSB       |            |            | 1       | 1          |
| Sticker Value                                |           | 2          | 1          | 4       | 2          |
| Total Words/Bytes                            |           | 3          |            | 6       |            |

| Block Write Cor                                              | nmand Number #    | 80: Configuration of R | ate-of-Cha   | ange       |               |         |            |
|--------------------------------------------------------------|-------------------|------------------------|--------------|------------|---------------|---------|------------|
| Byte Definitions                                             |                   |                        | Byte<br>Pos. | #<br>Words | Start<br>Word | # Bytes | Start Byte |
| Block Write Nur                                              | nber 80 (Hex 50)  | )                      | LSB          | 1          | 0             | 1       | 0          |
| Reserved                                                     | for future use    |                        | MSB          |            |               | 1       | 1          |
| Displayed Rate-of-Change time (0 = Sec, 1 = Min, 2<br>= Hrs) |                   |                        | LSB<br>LSB   | 1          | 1<br>2        | 2<br>2  | 2<br>4     |
| seconds                                                      | ille Dase evalu   | alion penou in         |              |            |               |         |            |
| Time base e                                                  | valuation period: |                        |              |            |               |         |            |
| 0 = 1 sec.                                                   | 5 = 6 sec.        | 10 = 60 sec.           |              |            |               |         |            |
| 1 = 2 sec.                                                   | 6 = 10 sec.       | 11 = 120 sec.          |              |            |               |         |            |
| 2 = 3 sec.                                                   | 7 = 12 sec.       | 12 = 240 sec.          |              |            |               |         |            |
| 3 = 4 sec.                                                   | 8 = 15 sec.       | 13 = 450 sec.          |              |            |               |         |            |
| 4 = 5 sec.                                                   | 9 = 30 sec.       | 14 = 900 sec.          |              |            |               |         |            |
|                                                              |                   | 15 = 1800 sec.         |              |            |               |         |            |
| Total Words/Bytes                                            |                   |                        |              | 3          |               | 6       |            |

| Block Write Command Number 81: Configuration of Analog Output |              |            |            |         |            |
|---------------------------------------------------------------|--------------|------------|------------|---------|------------|
| Byte Definitions                                              | Byte<br>Pos. | #<br>Words | Start Word | # Bytes | Start Byte |
| Block Write Number 81 (Hex 51)                                | LSB          | 1          | 0          | 1       | 0          |

| Weight Parameter (Value)                        | MSB |   |   | 1  | 1 |
|-------------------------------------------------|-----|---|---|----|---|
| 0 = Gross                                       |     |   |   |    |   |
| 1 = Net                                         |     |   |   |    |   |
| 2 = Rate-of-Change                              |     |   |   |    |   |
| 3 = Peak Hold                                   |     |   |   |    |   |
| 4 = Total Weight                                |     |   |   |    |   |
|                                                 |     |   |   |    |   |
| Weight Value Represented by a Zero Scale Analog |     | 2 | 1 | 4  | 2 |
| Output                                          |     |   |   |    |   |
| Weight Value Represented by a Full Scale Analog |     | 2 | 3 | 4  | 6 |
| Output                                          |     |   |   |    |   |
| Total Words/Bytes                               |     | 5 |   | 10 |   |

<sup>CP</sup>NOTE:

TE: This Block Write (#82) is not valid for HI 2151/30WC

| Block Write Command Number 82: Configuration of Standard RS232 Port |              |            |               |         |            |
|---------------------------------------------------------------------|--------------|------------|---------------|---------|------------|
| Byte Definitions                                                    | Byte<br>Pos. | #<br>Words | Start<br>Word | # Bytes | Start Byte |
| Block Read Number 82 (Hex 52)                                       | LSB          | 1          | 0             | 1       | 0          |
| Reserved for future use                                             | MSB          |            |               | 1       | 1          |
| Reserved for future use                                             | LSB          | 1          | 1             | 1       | 2          |
| Format of Printout                                                  | MSB          |            |               | 1       | 3          |
| Print Initiation (0 = Continuous, 1 = Altered print)                | bit 0        |            |               |         |            |
| Set point, Dead band and Preact                                     | bit 1        |            |               |         |            |
| Rate-of-Change                                                      | bit 2        |            |               |         |            |
| Tare Weight                                                         | bit 3        |            |               |         |            |
| Net Weight                                                          | bit 4        |            |               |         |            |
| Gross Weight                                                        | bit 5        |            |               |         |            |
| Print Initiation (0 = Continuous, 1 = Altered print)                | bit 6        |            |               |         |            |
| Reserved for future use (must be set to 0)                          | bit 7        |            |               |         |            |
| Baud Rate (0 = 600, 1 = 1200, 2 = 2400, 3 = 4800, 4 =               |              |            |               |         |            |
| 9600, 5 = 19200)                                                    | LSB          | 1          | 2             | 1       | 4          |
| Port Configuration (must be set to 1for printer output only)        | MSB          |            |               | 1       | 5          |
| Stop Bits (0 = one stop bit, 1 = two stop bits)                     | LSB          | 1          | 3             | 1       | 6          |
| Parity ( $0 = \text{none}, 1 = \text{even}, 2 = \text{odd}$ )       | MSB          |            |               | 1       | 7          |
| Handshake Control (0 = hardware, 1 = software)                      | LSB          | 1          | 4             | 1       | 8          |
| Word Length (0 = seven bits, 1 = eight bits)                        | MSB          |            |               | 1       | 9          |
| Device Address (a value from 0-99)                                  | LSB          | 1          | 5             | 1       | 10         |
| Echo $(0 = off, 1 = on)$                                            | MSB          |            |               | 1       | 11         |
| Total Words/Bytes                                                   |              | 6          |               | 12      |            |

| Block Write Command Number 85: Integrated Technician                                                                                                    |                   |            |            |         |            |
|----------------------------------------------------------------------------------------------------|-------------------|------------|------------|---------|------------|
| Byte Definitions                                                                                                    | Byte Pos.         | #<br>Words | Start Word | # Bytes | Start Byte |
| Block Write Number 85 (Hex 55)<br>WAVERSAVER (1-5)<br>Excitation Monitor 0 = OFF 1 = ON<br>Enter Block number (only one) or Selectable<br>parameter<br>Reserved for future use | MSB<br>LSB<br>MSM | 1          | 0<br>1     | 2<br>1  | 0<br>1     |

| Block Write Command Number 83: Personalized Selection of Write Commands                                                                   |                          |            |            |                         |             |
|----------------------------------------------------------------------------------------------------|--------------------------|------------|------------|-------------------------|-------------|
| Byte Definitions                                                                                                    | Byte Pos.                | #<br>Words | Start Word | # Bytes                 | Start Byte  |
| Block Write Number 83 (Hex 53)<br>Reserved for future use<br>Enter Parameter Number<br>Reserved for future use                            | LSB<br>MSB<br>LSB<br>MSB | 1<br>1     | 0          | 1<br>1<br>1<br>1        | 0<br>1<br>1 |
| Enter Parameter Value<br>Reserved for future use (if selection is one<br>byte long)<br>Repeat for all Write commands desired*<br>FF (End) | LSB<br>MSB               | 1 or 2     |            | 1.2 or 4<br>0 or 1<br>1 |             |
| *Note: Be sure not to go over the byte limit of the server                                                                                |                          |            |            |                         |             |

| Block Write Command Number 84: Select Read Summary Data                                                                                                    |                 |            |            |         |            |
|----------------------------------------------------------------------------------------------------|-----------------|------------|------------|---------|------------|
| Byte Definitions                                                                                                    | Byte Pos.       | #<br>Words | Start Word | # Bytes | Start Byte |
| Block Write Number 84 (Hex 54)                                                                                                    |                 | 1          | 0          | 1       | 0          |
| Select Read Type<br>Block Read (defaults to block #35<br>Instrument Identification)<br>Selectable Read<br>Enter Block number (only one) or Selectable<br>parameter<br>number)* (Repeat for all<br>selected parameter number) | Value<br>0<br>1 |            |            | 1       | 1          |
| FF (End)<br>*Note: Be sure not to go over the byte limit of the<br>server                                                                                                    |                 |            |            |         |            |

## **Section 6 SELECTABLE READS**

#### 6.1 SCOPE

Chapter 6 covers Selectable Read Commands for the PROFIBUS Interface Option.

#### 6.2 OVERVIEW OF TRANSFER COMMANDS

- 1. PROFIBUS Interface Card maximum buffer size: 112 byte buffer
- 2. Siemens PLC
  - a. TI 505 Series PLCs
    - Requires the Field Interface Module (FIM) to communicate over PROFIBUS.
    - Can continually exchange up to 32 words or 64 bytes for both PLC input and output with each client device.
  - b. <u>S5 Series PLCs</u>
    - Requires IM 308C Module to communicate over PROFIBUS.
    - Can continually exchange up to 244 bytes for PLC input and output with each client device.
  - c. S7 Series PLC
    - PROFIBUS ready, does not require additional modules.
    - Can Continually exchange up to 244 bytes for PLC input and output with each client device.
- 3. Allen-Bradley PLC5 Series
  - a. Requires PROFIBUS DP module to communicate over PROFIBUS.
  - b. Can continually exchange up to 244 bytes for both PLC Input and Output with each client device.

#### 6.3 OVERVIEW OF SELECTABLE TRANSFER COMMANDS

- 1. It is important to keep in mind that the amount of bytes that can be transferred is determined by the server PLC not the PROFIBUS interface option.
- 2. When using the HI 2151 Series Weight Controller PROFIBUS interface, the user can select the Read Data Summaries and Write Commands they require. However, the amount of bytes that can be transferred is dependent on the data transfer capability of the server being used.
- 3. By sending the proper commands to the HI 2151 Series Weight Controller, the server can specify which weighing parameters and/or status bits should be provided.
- 4. The ladder logic program provides the server with the ability to read and write weight data by referencing the PROFIBUS address, the parameter numbers and number of bytes.
- The decimal point is not included in values transferred. The decimal position is a separate parameter.

#### 6.4 DETAILED DATA SET FOR SELECTABLE READ(S)

1. The Selectable Read data to be input to the server is always initiated by a Block Write Command designating the parameter number that the HI 2151 Series Weight Controller will send to the server.

NOTE: If your server Device does not have built in PROFIBUS diagnostic capability set up the Response/Error "0" diagnostics first, (See section 4.4) before proceeding. The write "0" must be set before entering a block write command so that the verification process can determine if the first block write command sent is valid or not.

- 2. The weight controller receives the parameter number command from the server, verifies that the parameter number is correct, processes the weight data and prepares a response byte (an error code response number) to the server's command.
- <sup>CP</sup>NOTES: Changes to Block Writes/Charts should be made in program mode.

To prevent errors and erroneous data from being sent to the HI 2151 Series Weight Controller in run mode, follow the procedures below:

- 1. Set the Block Number to "0".
- 2. Write the new parameter to the output buffer.
- *3. Change the Block Number from "0" to the new number.*

#### 6.5 SELECTABLE READ COMMAND SETUP PROCEDURES

- 1. Selectable Read Data use Block Write Number 84 (5401 hex). Block Read number 34 (2200 hex) is returned as an input to the PLC.
- 2. Block write number 84 allows the user to select the read data summaries desired, and they are returned in Operator Selectable Read block 34.

| Block Write Command Number 84: Select Read Data<br>Byte definitions:                           |  |  |  |  |
|------------------------------------------------------------------------------------------------|--|--|--|--|
| Block Write Number 84 (54 Hex)<br>Select Read Type                                             |  |  |  |  |
| Selectable Read Value 1                                                                        |  |  |  |  |
| Enter parameter number (repeat parameter numbers but do not exceed word/byte limit of the PLC) |  |  |  |  |
| FF (end)                                                                                       |  |  |  |  |

Operator Selectable Read Data Number 34 Byte Definitions: Operator Selectable Read Data Number 34 (22 Hex) Unused Byte 00 Reads operator selectable commands setup in Block Write Number 84 (Hex)

### Full word variables must begin on word boundaries, when transferring operator selectable commands or data. See example below.

Example Output from the PLC, in this example indicator status 2 is desired. Indicator status 1, is used so that Tare Value starts at a word boundary:

| <u>Byte</u> | Hex# | <b>Description</b>                        |
|-------------|------|-------------------------------------------|
| Byte 0      | 54   | Block Write Number                        |
| Byte 1      | 01   | Selectable Read                           |
| Byte 2      | 02   | Indicator Status 2                        |
| Byte 3      | 01   | Indicator Status 1 (used to maintain word |
|             |      | boundaries)                               |
| Byte 4      | 3C   | Tare Value                                |
| Byte 6      | FF   | END                                       |

Example Input to the PLC, indicates the data returned to the PLC from the output above.

| <u>Byte</u> | Hex# | <b>Description</b>                                  |
|-------------|------|-----------------------------------------------------|
| Byte 0      | 22   | Block Read Number                                   |
| Byte 1      | 00   | Unused                                              |
| Byte 2      | 21   | Gross Weight (bit 5) in Pounds (bit 0 is displayed) |
| Byte 3      | 00   | Used as place holder (indicator status 1)           |
| Byte 4-700  |      | Tare Value = $100$ (hex)                            |
|             | 00   |                                                     |
|             | 01   |                                                     |
|             | 00   |                                                     |

**WOTE:** For outputs from the PLC "00" cannot be used to align word boundaries, because it returns two bytes.

#### 6.6 SELECTABLE READ COMMAND EXAMPLE

The following example is to setup read set point #1 and #2 values (without preacts and dead bands).

- 1. When C1 is activated Move Word 1 (MOVW1) reads the information from the weight controller using WX1 through WX5.
  - a. K1: Contains hex 5401 (Selects Block Write 84: Select Read Summary Data)
  - b. K2: Contains hex 181B (Selects parameter 24 Set Point #1 and parameter 27 = Set Point #2)
  - c. K3: Contains hex FFFF (Ends the Selection)
- 2. C1: Starts the Program
- 3. MOVW1: Downloads the information in K1-K3 into WY17-WY19 (Weight Controller)
- 4. Data is read to WX1- WX5:
  - a. WX1: Contains hex(Operator Selectable Read Summary Data 34
  - b. WX2: Contains Double + 790 (Set point 1 has a value of 790) Example value only
  - c. WX4: Contains Double + 800 (Set point 2 has a value of 800) Example value only.

#### 6.7 SELECTABLE READ DATA

#### 6.7.1 FULL STATUS AND WEIGHT DATA

| Full Status and Weight Data                                 |       | #<br>Words | #<br>Bytes | Parameter<br># | Hex<br>Number |
|-------------------------------------------------------------|-------|------------|------------|----------------|---------------|
| Indicator Status 1                                          |       | 0.5        | 1          | 1              | 1             |
| Rate of Change currently displayed                          | bit 0 |            |            |                |               |
| Set point Relay 2 Active                                    | bit 1 |            |            |                |               |
| Set point Relay 1 Active                                    | bit 2 |            |            |                |               |
| Peak Force (weight) currently displayed                     | bit 3 |            |            |                |               |
| Totalized weight currently displayed                        | bit 4 |            |            |                |               |
| Reserved for future use                                     | bit 5 |            |            |                |               |
| Reserved for future use                                     | bit 6 |            |            |                |               |
| Reserved for future use                                     | bit 7 |            |            |                |               |
| Indicator Status 2                                          |       | 0.5        | 1          | 2              | 2             |
| Weight currently displayed in pounds units                  | bit 0 |            |            |                |               |
| Zero Track feature enabled                                  | bit 1 |            |            |                |               |
| Reserved for future use                                     | bit 2 |            |            |                |               |
| Current Gross weight = 0                                    | bit 3 |            |            |                |               |
| Weight in motion, i.e. changing                             | bit 4 |            |            |                |               |
| Gross Weight currently displayed                            | bit 5 |            |            |                |               |
| Net Weight currently displayed                              | bit 6 |            |            |                |               |
| Weight currently displayed in kilogram units                | bit 7 |            |            |                |               |
| Dipswitch Settings (Exterior)                               |       | 0.5        | 1          | 3              | 3             |
| Re-calibrate toggle                                         | bit 0 |            |            |                |               |
| Option menu keypad lockout                                  | bit 1 |            |            |                |               |
| Set point menu keypad lockout                               | bit 2 |            |            |                |               |
| Lb/Kg, Net/Gr, Tare, Zero keypad lockout                    | bit 3 |            |            |                |               |
| Zero tracking enable                                        | bit 4 |            |            |                |               |
| Reserved for future use                                     | bit 5 |            |            |                |               |
| RS 232 command lockout                                      | bit 6 |            |            |                |               |
| Multi-drop enable (RS 422 only)                             | bit 7 |            |            |                |               |
| Dipswitch Settings (Interior)                               |       | 0.5        | 1          | 4              | 4             |
| Reserved for future use                                     | bit 0 |            |            |                |               |
| Enable Gross Weight output on RS232 port<br>once per second | bit 1 |            |            |                |               |
| Calibration lockout for NTEP (Legal for Trade)              | bit 2 |            |            |                |               |
| Ignore incoming serial checksums (RS232 port)               | bit 3 |            |            |                |               |
| NTEP (Legal for Trade) mode enable                          | bit 4 |            |            |                |               |
| Eliminate ">" on print out (RS232 port)                     | bit 5 |            |            |                |               |
| Reserved for blind unit toggle                              | bit 6 |            |            |                |               |
|                                                             | bit 7 |            |            |                |               |
| Remote Functions Status                                     |       |            |            |                |               |
| Force display to Rate-of-Change                             |       | 05         | 1          | 5              | 5             |
| Add current net weight to total                             | hit O | 0.5        | I          | 5              | 5             |
| Hold value on display                                       | bit 0 |            |            |                |               |
| Hold option card updates                                    | bit 2 |            |            |                |               |
| Force display to Net weight mode                            | bit 2 |            |            |                |               |
| Toggle Lbs/Kg                                               | DIL 3 |            |            |                |               |

| Acquire Tare                | bit 4 |   |   |    |   |
|-----------------------------|-------|---|---|----|---|
| Print request (RS232 port)  | bit 5 |   |   |    |   |
|                             | bit 6 |   |   |    |   |
| Fixed Pont Weight Data      | bit 7 |   |   |    |   |
| Rate-of-Change Value        |       |   |   |    |   |
| Peak Force or Weight        |       |   |   |    |   |
| Total Weight in Accumulator |       | 2 | 4 | 6  | 6 |
| Gross Weight                |       | 2 | 4 | 7  | 7 |
| Net Weight                  |       | 2 | 4 | 8  | 8 |
| Tare Value                  |       | 2 | 4 | 9  | 9 |
|                             |       | 2 | 4 | 10 | А |
|                             |       | 2 | 4 | 11 | В |

#### 6.7.2 FLOATING POINT WEIGHT DATA

| Floating Point Weight Data                        | #<br>Words | #<br>Bytes | Parameter<br># | Hex<br>Number |
|---------------------------------------------------|------------|------------|----------------|---------------|
| Displayed Parameter in floating point, one of the |            |            |                |               |
| following parameters*:                            | 2          | 4          | 15             | F             |
| Rate-of-Change Value                              |            |            |                |               |
| Peak Force or Weight                              |            |            |                |               |
| Total Weight in Accumulator                       |            |            |                |               |
| Gross Weight                                      |            |            |                |               |
| Net Weight                                        |            |            |                |               |
| Currently displayed value type                    | 0.5        | 1          | 16             | 10            |
| 0 = Gross                                         |            |            |                |               |
| 1 = Net                                           |            |            |                |               |
| 2 = Rate-of-Change                                |            |            |                |               |
| 3 = Peak Hold                                     |            |            |                |               |

4 = Total Weight

\*Note: Only the currently displayed value is output as floating point, configured via write command

#### 6.7.3 SET POINT RELAY STATUS 1-8

| Set point Relay Status 1-8                                             | #<br>Words | #<br>Bytes | Parameter<br># | Hex<br>Number |
|------------------------------------------------------------------------|------------|------------|----------------|---------------|
| Set point Status - on/off for all 8 relays (See Chapter 4, para.4.7.1) | 0.5        | 1          | 20             | 14            |
| Set point Description (See Chapter 4, para. 4.7.2)                     |            |            |                |               |
| Set point #1                                                           | 1          | 1          | 22             | 16            |
| Set point #2                                                           |            | 1          | 23             | 17            |
| Set point #3                                                           | 1          | 1          | 32             | 20            |
| Set point #4                                                           |            | 1          | 33             | 21            |
| Set point #5                                                           | 1          | 1          | 42             | 2A            |
| Set point #6                                                           |            | 1          | 43             | 2B            |
| Set point #7                                                           | 1          | 1          | 52             | 34            |
| Set point #8                                                           |            | 1          | 53             | 35            |
| Set point #1                                                           |            |            |                |               |
| Set point Value #1                                                     | 2          | 4          | 24             | 18            |
| Preact Value #1                                                        | 2          | 4          | 25             | 19            |
| Dead band Value #1                                                     | 2          | 4          | 26             | 1A            |

| Set point #2       |   |   |    |    |
|--------------------|---|---|----|----|
| Set point Value #2 | 2 | 4 | 27 | 1B |
| Preact Value #2    | 2 | 4 | 28 | 1C |
| Dead band Value #2 | 2 | 4 | 29 | 1D |
| Set point #3       |   |   |    |    |
| Set point Value #3 | 2 | 4 | 34 | 22 |
| Preact Value #3    | 2 | 4 | 35 | 23 |
| Dead band Value #3 | 2 | 4 | 36 | 24 |
| Set point #4       |   |   |    |    |
| Set point Value #4 | 2 | 4 | 37 | 25 |
| Preact Value #4    | 2 | 4 | 38 | 26 |
| Dead band Value #4 | 2 | 4 | 39 | 27 |
| Set point #5       |   |   |    |    |
| Set point Value #5 | 2 | 4 | 44 | 2C |
| Preact Value #5    | 2 | 4 | 45 | 2D |
| Dead band Value #5 | 2 | 4 | 46 | 2E |
| Set point #6       |   |   |    |    |
| Set point Value #6 | 2 | 4 | 47 | 2F |
| Preact Value #6    | 2 | 4 | 48 | 30 |
| Dead band Value #6 | 2 | 4 | 49 | 31 |
| Set point #7       |   |   |    |    |
| Set point Value #7 | 2 | 4 | 54 | 36 |
| Preact Value #7    | 2 | 4 | 55 | 37 |
| Dead band Value #7 | 2 | 4 | 56 | 38 |
| Set point #8       |   |   |    |    |
| Set point Value #8 | 2 | 4 | 57 | 39 |
| Preact Value #8    | 2 | 4 | 58 | 3A |
| Dead band Value #8 | 2 | 4 | 59 | 3B |

#### 6.7.4 READ TARE VALUE

| Read Tare Value | #     | #     | Parameter | Hex    |
|-----------------|-------|-------|-----------|--------|
|                 | Words | Bytes | #         | Number |
| Read Tare Value | 2     | 4     | 60        | 3C     |

#### 6.7.5 CALIBRATION PARAMETERS

| Calibration Parameters                                    | #<br>Words | #<br>Bytes | Parameter<br># | Hex<br>Number |
|-----------------------------------------------------------|------------|------------|----------------|---------------|
| Decimal Point Position                                    | 0.5        | 1          | 66             | 42            |
| Units of Measure (0 = Pounds 1 = Kg)                      | 0.5        | 1          | 67             | 43            |
| C2 <sup>®</sup> , Second Generation Calibration Load Cell |            |            |                |               |
| Count (One # found on power-up)                           | 0.5        | 1          | 68             | 44            |
| Totalizer Decimal Position                                | 0.5        | 1          | 69             | 45            |
| Display Graduation Size ("count by")                      | 1          | 2          | 70             | 46            |
| Motion Tolerance                                          | 1          | 2          | 71             | 47            |
| Zero Tolerance                                            | 1          | 2          | 72             | 48            |
| Number of readings averaged                               | 1          | 2          | 73             | 49            |
| Span weight value or C2 <sup>®</sup> Reference point      | 2          | 4          | 74             | 4A            |
| Scale Capacity                                            | 2          | 4          | 75             | 4B            |
| Mid-point Linearity Calibration Value                     | 2          | 4          | 76             | 4C            |
| Auto Zero Tolerance                                       | 1          | 2          | 77             | 4D            |
|                                                           |            |            |                |               |

#### 6.7.6 STICKER VALUE (NOT VALID FOR THE HI 2151/30WC)

| Sticker Value | #     | #     | Parameter | Hex    |
|---------------|-------|-------|-----------|--------|
|               | Words | Bytes | #         | Number |
| Sticker Value | 2     | 4     | 78        | 4E     |

#### 6.7.7 CONFIGURATION OF RATE-OF-CHANGE

| Configuration of Rate-of-Change                              | # Words | #<br>Bytes | Parameter<br># | Hex<br>Number |
|--------------------------------------------------------------|---------|------------|----------------|---------------|
| Displayed Rate-of-Change time (0 = Sec, 1 =<br>Min, 2 = Hrs) | 1       | 2          | 80             | 50            |
| Rate-of-Change time base evaluation period in seconds        | 1       | 2          | 81             | 51            |
| Time base evaluation period:                                 |         |            |                |               |
| 0 = 1 sec 6 = 10 sec 11 = 120 sec                            |         |            |                |               |
| 1 = 2 sec 7 = 12 sec 12 = 240 sec                            |         |            |                |               |
| 2 = 3 sec 8 = 15 sec 13 = 450 sec                            |         |            |                |               |
| $3 = 4 \sec 9 = 30 \sec 14 = 900 \sec 14$                    |         |            |                |               |
| 4 = 5 sec 10 = 60 sec 15 = 1800 sec                          |         |            |                |               |

#### 6.7.8 CONFIGURATION OF ANALOG OUTPUT

| Configuration of Analog Output                | # Words | #<br>Bytes | Parameter<br># | Hex<br>Number |
|-----------------------------------------------|---------|------------|----------------|---------------|
| Weight Parameter (Value)                      | 0.5     | 1          | 85             | 55            |
| 0 = Gross                                     |         |            |                |               |
| 1 = Net                                       |         |            |                |               |
| 2 = Rate-of-Change                            |         |            |                |               |
| 3 = Peak Hold                                 |         |            |                |               |
| 4 = Total Weight                              |         |            |                |               |
| Wt. Value shown by a zero scale analog output | 2       | 4          | 86             | 56            |
| Wt Value shown by a full scale analog output  | 2       | 4          | 87             | 57            |

#### 6.7.9 CONFIGURATION OF STANDARD RS232 PORT

| Configuration of Standard RS232 Port                 |       | #<br>Words | #<br>Bytes | Parameter<br># | Hex<br>Number |
|------------------------------------------------------|-------|------------|------------|----------------|---------------|
| Format of Printout                                   |       | 0.5        | 1          | 90             | 5A            |
| Print Initiation (0 = Continuous, 1 =Altered print)* | bit 0 |            |            |                |               |
| Set point, Dead band and Preact                      | bit 1 |            |            |                |               |
| Rate-of-Change                                       | bit 2 |            |            |                |               |

#### 6.7.10 INSTRUMENT ID

| Instrument ID                                                   |       | # Words | #<br>Bytes | Parameter<br># | Hex<br>Number |
|-----------------------------------------------------------------|-------|---------|------------|----------------|---------------|
| Tare Weight                                                     | bit 3 |         |            |                |               |
| Net Weight                                                      | bit 4 |         |            |                |               |
| Gross Weight                                                    | bit 5 |         |            |                |               |
| Print Initiation (0 = Continuous, 1 = Altered<br>print)         | bit 6 |         |            |                |               |
| Reserved for future use (must be set to 0)                      | bit 7 |         |            |                |               |
| Baud Rate (0 = 600, 1 = 1200, 2 = 2400,                         |       | 0.5     | 1          | 91             | 5B            |
| 3 = 4800, 4 = 9600, 5 = 19200)                                  |       |         |            |                |               |
| Port Configuration (must be set to 1for printer<br>output only) |       | 0.5     | 1          | 92             | 5C            |
| Stop Bits (0 = one stop bit, 1 = two stop bits)                 |       | 0.5     | 1          | 93             | 5D            |
| Parity $(0 = \text{none}, 1 = \text{even}, 2 = \text{odd})$     |       | 0.5     | 1          | 94             | 5E            |
| Handshake Control (0 = hardware, 1 = software)                  |       | 0.5     | 1          | 95             | 5F            |
| Word Length (0 = seven bits, 1 = eight bits)                    |       | 0.5     | 1          | 96             | 60            |
| Device Address (a value from 0-99)                              |       | 0.5     | 1          | 97             | 61            |
| Echo $(0 = off, 1 = on)$                                        |       | 0.5     | 1          | 98             | 62            |

#### 6.7.11 INSTRUMENT IDENTIFICATION

| Instrument Identification                                  | #<br>Words | #<br>Bytes | Parameter<br># | Hex<br>Number |
|------------------------------------------------------------|------------|------------|----------------|---------------|
| Firmware Revision Level (one character text, i.e. A)       | 0.5        | 1          | 100            | 64            |
| (Pursuant to Revision Specification ASME<br>Y14.35M-1992)  |            |            |                |               |
| Firmware Version (ASCII text number)                       | 2          | 4          | 101            | 65            |
| Zero Calibration analog-to-digital converter raw<br>counts | 2          | 4          | 102            | 66            |
| Span Calibration analog to digital converter raw counts    | 2          | 4          | 103            | 67            |

#### 6.7.12 RESPONSE/ERROR CODE

| Response/Error Code                                                                                                    | #     | #     | Parameter | Hex    |
|----------------------------------------------------------------------------------------------------|-------|-------|-----------|--------|
|                                                                                                    | Words | Bytes | #         | Number |
| Provide the last write command number with its response/error code. (See Chapter 8 for a list of response/error codes) | 1     | 2     | 0         | 0      |

### 6.7.13 INTEGRATED TECHNICIAN (NOT VALID FOR HI 2151/20WC)

| Integrated Technician                                                                 | #<br>Words | #<br>Bytes | Parameter<br># | Hex<br>Number |
|---------------------------------------------------------------------------------------|------------|------------|----------------|---------------|
| Excitation Test ON/OFF Flag (upperbyte)<br>Excitation Test Pass/Fail Flag (lowerbyte) | 1          | 2          | 104            | 68            |
| C2 Reference Point                                                                    | 2          | 4          | 105            | 69            |
| WAVERSAVER                                                                            | 1          | 1          | 106            | 6A            |

## **SECTION 7 SELECTABLE WRITES**

#### 7.1 SCOPE

Chapter 7 covers Selectable Write Commands for the PROFIBUS Interface Option. It is very important that programmers and users be familiar with this chapter before operating the PROFIBUS Interface Option.

#### 7.2 OVERVIEW OF TRANSFER COMMANDS

- 1. PROFIBUS Interface Card maximum buffer size: 112 byte buffer
- 2. Siemens PLC
  - a. TI 505 Series PLCs
    - Requires the Field Interface Module (FIM) to communicate over PROFIBUS.
    - Can continually exchange up to 32 words or 64 bytes for both PLC input and output with each client device.
  - b. S5 Series PLCs
    - Requires IM 308C Module to communicate over PROFIBUS.
    - Can continually exchange up to 244 bytes for PLC input and output with each client device.
  - c. S7 Series PLC
    - PROFIBUS ready, does not require additional modules.
    - Can Continually exchange up to 244 bytes for PLC input and output with each client device.
- 3. Allen-Bradley PLC5 Series
  - a. Requires PROFIBUS DP module to communicate over PROFIBUS.
  - b. Can continually exchange up to 244 bytes for both PLC Input and Output with each client device.

#### 7.3 OVERVIEW OF SELECTABLE TRANSFER COMMANDS

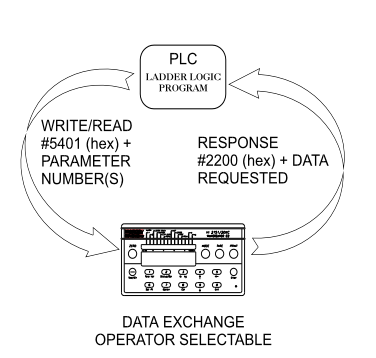

- 1. It is important to keep in mind that the amount of bytes that can be transferred is determined by the server not the PROFIBUS interface option.
- 2. When using the HI 2151 Series Weight Controller PROFIBUS interface, the user can select the Read Data Summaries and Write Commands they require. However, the amount of bytes that can be transferred is dependent on the data transfer capability of the server being used.
- 3. By sending the proper commands to the HI 2151 Series Weight Controller, the server can specify which weighing parameters and/or status bits should be provided.

- 4. The ladder logic program provides the server with the ability to read and write weight data by referencing the PROFIBUS address, the parameter numbers and number of bytes.
- *NOTE:* The decimal point is not included in values transferred. The decimal position is a separate parameter.

#### 7.4 DETAILED COMMAND SET FOR SELECTABLE WRITES

- We recommend that front panel functions be controlled through the PROFIBUS network and that the front panel control be disabled or locked out. (See the HI 2151/20 WC Operation and Installation Manual (#0596-0178-B), Section 6, Paragraph 6.3 or HI 2151/30 WC Operation and Installation Manual (#0596-0224-A) Section 4, Paragraph 4.12, for lockout instructions)
  - 1. All write commands are initiated by the server using a ladder logic program to send the desired parameter number(s) to the HI 2151/20WC weight controller via the PROFIBUS Interface Card. The weight controller receives a parameter number command, verifies that the parameter number is correct, processes the weight data and prepares a response byte (an error code response number) to the PLCs command.
- NOTE: If you server Device **does not** have built in PROFIBUS diagnostic capability set up the Response/Error "0" diagnostics first, (See Section 4.4) before proceeding. The write "0" must be set before entering a selectable write command so that the verification process can determine if the first selectable write command sent is valid or not.
- **WOTE:** *The write "0" should be the first command written, to ensure that the error codes are displayed on the server screen.*

#### 7.5 SELECTABLE WRITE COMMAND SETUP PROCEDURES

- 1. Use Block Write Number 83 Personalized Selection of Write Commands.
- 2. This block allows the user to select as many write commands up to the byte limit of the PLC.

| Block Write Command Number 83: Personalized Selection of Write Commands |
|-------------------------------------------------------------------------|
| Byte definitions:                                                       |
| Block Write Number 83 (Hex 5300)                                        |
| Unused Byte 00                                                          |
| Enter Parameter Number                                                  |
| Unused Byte                                                             |
| Enter Byte Value                                                        |
| (Repeat for all Write Commands, but do not exceed PLC word/byte limit)  |
| FF (end)                                                                |

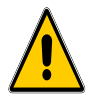

#### FULL WORD VARIABLES MUST BEGIN ON WORD BOUNDARIES, WHEN TRANSFERRING OPERATOR SELECTABLE COMMANDS OR DATA. SEE EXAMPLE BELOW

| <u>Byte</u> | Hex# | Description                 |
|-------------|------|-----------------------------|
| Byte 0      | 53   | Block Write Number          |
| Byte 1      | 00   | Unused                      |
| Byte 2      | 42   | Decimal Point Position (66) |
| Byte 3      | 00   | Number ignored              |
| Byte 4      | 03   | 3 Decimal Places            |
| Byte 6      | 3C   | Tare Value                  |
| <u>Byte</u> | Hex# | Description                 |
| Byte 7      | 00   | Number ignored              |
| Byte 8      | 00   | Tare Value = $100$ (hex)    |
| Byte 9      | 00   |                             |
| Byte 10 01  |      |                             |
| Byte 11 00  |      |                             |

#### 7.6 OPERATOR SELECTABLE WRITE EXAMPLE

1. The following example is a setup to download set point #1 and #2 values (without preacts and dead bands).

NOTE:

TE: *Any set point value can be entered into K memory.* 

When C1 is activated the Move Word (MOVW1) downloads the information to the weight controller using WY17 through WY31.

- K1: Contains hex 5300 (Selects Block Write #83)
- K2: Contains hex 1800 (Selects parameter #24 Set point number 1)
- K3: Contains Double 790 (Sets set point 1 to 790)
- K5: Contains hex 1B00 (Selects parameter #27 Set point number 2)
- K6: Contains Double 800 (Sets set point 2 to 800)

C1: Starts the program

MOVW1: Downloads the information in K1-K7 into WY17-WY23 (weight controller)

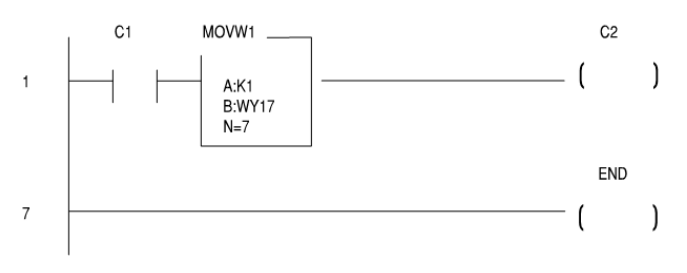

#### 7.7 SELECTABLE WRITE COMMANDS

#### 7.7.1 SET POINT RELAY FUNCTIONS

| Set p  | oint Relay Functions         |                     | # Words | # Bytes | Parameter<br># | Hex #      |
|--------|------------------------------|---------------------|---------|---------|----------------|------------|
| Force  | Relay                        |                     | 0.5     | 1       | 19             | 13         |
| Set p  | oint Enable - on/off (See Ch | napter 4, para.     | 0.5     | 1       | 20             | 14*        |
| 4.7.1) |                              |                     |         |         | 21             | 15         |
|        | Set point #1 b               | bit 7               |         |         | 21             | 15         |
|        | Set point #2 b               | oit 6               |         |         | 31             | 1F         |
|        | Set point #3 b               | oit 5               |         |         | 31             | 1F         |
|        | Set point #4 b               | bit 4               |         |         | 41             | 29         |
|        | Set point #5 b               | oit 3               |         |         | 41             | 29         |
|        | Set point #6 b               | oit 2               |         |         | 51             | 33         |
|        | Set point #7 b               | pit 1               |         |         | 51             | 33         |
|        | Set point #8 b               | oit O               |         |         |                |            |
| Set p  | oint Description (See Chapt  | ter 4, para. 4.7.2) | 1       | 1       | 22             | 16         |
|        | Set point #1                 |                     |         | 1       | 23             | 17         |
|        | Set point #2                 |                     | 1       | 1       | 32             | 20         |
|        | Set point #3                 |                     |         | 1       | 33             | 21         |
|        | Set point #4                 |                     | 1       | 1       | 42             | 2A         |
|        | Set point #5                 |                     |         | 1       | 43             | 2B         |
|        | Set point #6                 |                     | 1       | 1       | 52             | 34         |
|        | Set point #7                 |                     | ·       | 1       | 53             | 35         |
|        | Set point #8                 |                     |         | ·       | 00             | 00         |
| Set p  | oint #1                      |                     | •       |         |                |            |
| ·      | Set point Value #1           |                     | 2       | 4       | 24             | 18         |
|        | Preact Value #1              |                     | 2       | 4       | 25             | 19         |
|        | Dead band Value #1           |                     | 2       | 4       | 26             | 1A         |
| Set p  | oint #2                      |                     |         |         |                |            |
| ·      | Set point Value #2           |                     | 2       | 4       | 27             | 1B         |
|        | Preact Value #2              |                     | 2       | 4       | 28             | 1C         |
|        | Dead band Value #2           |                     | 2       | 4       | 29             | 1D         |
| Set p  | oint #3                      |                     |         |         |                |            |
|        | Set point Value #3           |                     | 2       | 4       | 34             | 22         |
|        | Preact Value #3              |                     | 2       | 4       | 35             | 23         |
|        | Dead band Value #3           |                     | 2       |         | 36             | 20         |
|        |                              |                     | 2       | -       | 50             | 27         |
| Set p  | oint #4                      |                     | 2       | 4       | 37             | 25         |
| 001 p  | Set point Value #4           |                     | 2       | 4       | 38             | 20         |
|        | Preact Value #4              |                     | 2       | 4       | 30             | 20         |
|        | Dead band Value #4           |                     | 2       | 4       | 39             | 21         |
| Set n  | oint #5                      |                     | 2       | 4       | 11             | 20         |
| 001 p  | Set point Value #5           |                     | 2       | 4       | 44             | 20         |
|        | Preact Value #5              |                     | 2       | 4       | 40             | 20         |
|        | Dead band Value #5           |                     | 2       | 4       | 40             | 20         |
| Satin  | nint #6                      |                     | 0       | A       | 47             | <b>0</b> - |
| Set p  | Sot point Value #6           |                     | 2       | 4       | 4/             | 2F         |
|        | Drooot Volue #6              |                     | 2       | 4       | 48             | 30         |
|        | Fleace value #6              |                     | 2       | 4       | 49             | 31         |

| Dead band Value #6 |   |   |    |    |
|--------------------|---|---|----|----|
| Set point #7       | 2 | 4 | 54 | 36 |
| Set point Value #7 | 2 | 4 | 55 | 37 |
| Preact Value #7    | 2 | 4 | 56 | 38 |
| Dead band Value #7 |   |   |    |    |
| Set point #8       | 2 | 4 | 57 | 39 |
| Set point Value #8 | 2 | 4 | 58 | ЗA |
| Preact Value #8    | 2 | 4 | 59 | 3B |
| Dead band Value #8 |   |   |    |    |

**NOTE:** The relays must be disabled by using Parameter #20 before performing a Force Relay with Parameter #19.

#### 7.7.2 SEND TARE VALUE

| Send Tare Value | #<br>Words | #<br>Bytes | Parameter<br># | Hex # |
|-----------------|------------|------------|----------------|-------|
| Send Tare Value | 2          | 4          | 60             | 3C    |

#### 7.7.3 SCALE CALIBRATION PARAMETERS

Use Block Write to do an actual calibration.

#### 7.7.4 STICKER VALUE (THIS DATA IS NOT VALID FOR THE HI 2151/30WC)

| Sticker Value | #     | #     | Parameter | Hex |
|---------------|-------|-------|-----------|-----|
|               | Words | Bytes | #         | #   |
| Sticker Value | 2     | 4     | 78        | 4E  |

#### 7.7.5 CONFIGURATION OF RATE-OF-CHANGE

| Configuration of F                                                   | Rate-of-Change                                                            |                                                                                                    | # Words | #<br>Bytes | Parameter<br># | Hex<br># |
|----------------------------------------------------------------------|---------------------------------------------------------------------------|----------------------------------------------------------------------------------------------------|---------|------------|----------------|----------|
| Displayed Rate-o<br>= Hrs)                                           | f-Change time (0                                                          | ) = Sec, 1 = Min, 2                                                                                   | 1       | 2          | 80             | 50       |
| Rate-of-Change t seconds                                             | ime base evalua                                                           | tion period in                                                                                        | 1       | 2          | 81             | 51       |
| Time base eva                                                        | aluation period:                                                          |                                                                                                    |         |            |                |          |
| 0 = 1 second<br>1 = 2 sec.<br>2 = 3 sec.<br>3 = 4 sec.<br>4 = 5 sec. | 5 = 6 seconds<br>6 = 10 sec.<br>7 = 12 sec.<br>8 = 15 sec.<br>9 =360 sec. | 10 = 60 seconds<br>11 = 120 sec.<br>12 = 240 sec.<br>13 = 450 sec.<br>14 = 900 sec.<br>15 = 1800 sec. |         |            |                |          |

#### 7.7.6 CONFIGURATION OF ANALOG OUTPUT

| Configuration of Analog Output                                                  | #<br>Words | #<br>Bytes | Parameter<br># | Hex # |
|---------------------------------------------------------------------------------|------------|------------|----------------|-------|
| Weight Parameter (Value)                                                        | 0.5        | 1          | 85             | 55    |
| 0 = Gross<br>1 = Net<br>2 = Rate-of-Change<br>3 = Peak Hold<br>4 = Total Weight |            |            |                |       |
| Weight Value Represented by a Zero Scale<br>Analog Output                       | 2          | 4          | 86             | 56    |
| Weight Value Represented by a Full Scale Analog<br>Output                       | 2          | 4          | 87             | 57    |

#### 7.7.7 CONFIGURATION OF STANDARD RS232 PORT

| Configuration of Standard RS 232Port                                                                                                    |                                                             | #<br>Words | #<br>Bytes | Parameter<br># | Hex # |
|----------------------------------------------------------------------------------------------------|-------------------------------------------------------------|------------|------------|----------------|-------|
| Format of Printout                                                                                                    |                                                             | 0.5        | 1          | 90             | 5A    |
| Print Initiation (0 = Continuous, 1 =Altered<br>print)*<br>Set point, Dead band and Preact<br>Rate-of-Change<br>Tare Weight<br>Net Weight<br>Gross Weight<br>Print Initiation (0 = Continuous, 1 = Altered | bit 0<br>bit 1<br>bit 2<br>bit 3<br>bit 4<br>bit 5<br>bit 6 |            |            |                |       |
| print)<br>Reserved for future use (must be set to 0)                                                                                                    | bit 7                                                       |            |            |                |       |
| Baud Rate (0 = 600, 1 = 1200, 2 = 2400, 3 = 4800,<br>4 = 9600,5 = 19200)                                                                                                    |                                                             | 0.5        | 1          | 91             | 5B    |
| Port Configuration (must be set to for printer output only)                                                                                                    |                                                             | 0.5        | 1          | 92             | 5C    |
| Stop Bits ( $0 = $ one stop bit, $1 = $ two stop bits)                                                                                                    |                                                             | 0.5        | 1          | 93             | 5D    |
| Parity ( $0 = \text{none}, 1 = \text{even}, 2 = \text{odd}$ )                                                                                                    |                                                             | 0.5        | 1          | 94             | 5E    |
| Handshake Control (0 = hardware, 1 = software)                                                                                                    |                                                             | 0.5        | 1          | 95             | 5F    |
| Word Length ( $0 =$ seven bits. $1 =$ eight bits)                                                                                                    |                                                             | 0.5        | 1          | 96             | 60    |
| Device Address (a value from 0-99)                                                                                                    |                                                             | 0.5        | 1          | 97             | 61    |
| Echo $(0 = off, 1 = on)$                                                                                                    |                                                             | 0.5        | 1          | 98             | 62    |

#### 7.7.8 WAVERSAVER & EXCITATION MONITOR (HI 2151/30WC ONLY)

| WAVERSAVER and Excitation Monitor | #<br>Words | #<br>Bytes | Parameter<br># | Hex<br>Number |
|-----------------------------------|------------|------------|----------------|---------------|
| WAVERSAVER (1-5)                  | 0.5        | 1          | 99             | 63            |
| Excitation Monitor                | 0.5        | 1          | 100            | 64            |

### **Section 8 Troubleshooting Procedures**

#### 8.1. SCOPE

Chapter Eight consists of all the procedures for troubleshooting the electrical, mechanical and software of the PROFIBUS Interface Card in the event of a malfunction. All the information covers the diagnosis and repair of malfunctioning components.

#### 8.2 DISASSEMBLY AND REASSEMBLY NOTES AND CAUTIONS

- Disconnect the power cord before disassembling.
- Make sure that any disassembly is done in a clean, well ventilated, properly controlled static environment.
- Always make sure that the assemblies and sub-assemblies are well supported and insulated when doing any repairs on the PROFIBUS Interface Card or the HI 2151 Series Weight Controller.
- Place small fasteners, connectors and electrical parts in closed containers so as not to lose parts during reassembly.
- Read all the disassembly instructions before any disassembly begins. Be sure that you are familiar with the procedures. If any of the instructions for disassembly are unclear, contact Hardy Process Solutions, Customer Support Department for additional information and assistance.
- Do not disconnect any electrical plug, connector or terminal unless an identification tag is present or one is attached. Always note where the connector or plug was attached to the electrical component or wiring harness.
- Always install complete hardware groups (Screws, Washers, Lock Washers, Spacers, Etc.) back to the original point of removal.
- Always replace broken or damaged modules or hardware immediately!
- Always check to be sure that no loose parts are sitting on printed circuit boards or electrical connectors or wires when disassembling or reassembling.
- Always protect printed circuit boards from electrostatic discharge (ESD). Always use approved ESD wrist straps and anti-static pads when working on the PROFIBUS Interface Card.
- Always perform a final inspection after completing any reassembly to be sure that all fasteners are tight, all connectors are secure and there are no loose parts on the PROFIBUS Interface Card or other PCB Cards in the HI 2151 Series Weight Controller.
- Always follow proper safety procedures when working on or around the PROFIBUS Interface Card.

#### 8.3 TROUBLESHOOTING GUIDE

#### 8.3.1 LED DOES NOT COME ON (SEE FIG. 8-1)

| TROUBLE               | PROBABLE CAUSE         | REMEDY                                                                                                    |
|-----------------------|------------------------|----------------------------------------------------------------------------------------------------|
| LED does not come on. | No power to the board. | Check powercord to see if it is<br>plugged in or broken.<br>Check power source to see if<br>there is power to the outlet. |

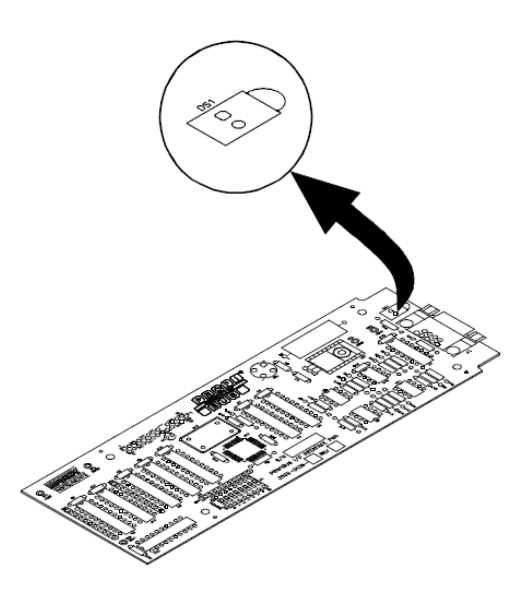

Figure 8-1

#### 8.3.2 SELF TEST FAILS

| TROUBLE                                                      | PROBABLE CAUSE                                                                                   | REMEDY                                                                                                    |
|--------------------------------------------------------------|--------------------------------------------------------------------------------------------------|----------------------------------------------------------------------------------------------------|
| PLFAIL<br>Message<br>System failed<br>the loop back<br>test. | PROFIBUS PCB is plugged in incorrectly.                                                          | Remove the PROFIBUS PCB<br>and reinstall the card being<br>careful to be sure that the pins<br>are not bent or in the wrong<br>slots on the connector. |
| PRFAIL<br>Message<br>System failed<br>the RAM test.          | SPC-3 (PROFIBUS) chip<br>has failed.<br>NOTE: Loop-back test<br>passes but the<br>ram test fails | Replace the PROFIBUS<br>Interface Card.<br>Contact Hardy Process<br>Solutions, Customer Service<br>Department for Instructions.                        |

### 8.4 ERROR CODES

See Section 4.4 for information on error code setup

### List of Response/Error Codes

| Unit<br>Diag Bit<br># | Diagnostic<br>Byte | Diagnostic<br>Bit | Decimal # | Hex<br># | Description                              |
|-----------------------|--------------------|-------------------|-----------|----------|------------------------------------------|
| N/A                   | 1                  | 0-7               | N/A       | N/A      | Station Status 1*                        |
| N/A                   | 2                  | 0-7               | N/A       | N/A      | Station Status 2*                        |
| N/A                   | 3                  | 0-7               | N/A       | N/A      | Station Status 3*                        |
| N/A                   | 4                  | 0-7               | N/A       | N/A      | Diagnostic server Address                |
| N/A                   | 5-6                | 0-7               | N/A       | N/A      | Identification Number (=2151<br>hex)     |
| N/A                   | 7                  | 0-7               | N/A       | N/A      | Extended Diagnostics Length              |
| N/A                   | 8-13               | 0-7               | N/A       | N/A      | Extended Diagnostics Data<br>(See Below) |

<sup>CP</sup>NOTE:

See Profibus Standard

| Unit<br>Diag Bit<br># | Diagnostic<br>Byte | Diagnostic<br>Bit | Decimal # | Hex<br># | Description                                                 |
|-----------------------|--------------------|-------------------|-----------|----------|-------------------------------------------------------------|
| 1                     | 8                  | 1                 | 06        | 06       | Acknowledge good data received                              |
| 2                     |                    | 2                 | 21        | 15       | Negative Acknowledge<br>(NACK)-illegal command              |
| 3                     |                    | 3                 | 49        | 31       | Scale is in motion (e.g. unable to calibrate in motion)     |
| 4                     |                    | 4                 | 50        | 32       | Current weight sensed over scale capacity (command 70)      |
| 5                     |                    | 5                 | 51        | 33       | Weight not with zero tolerance, unable to zero              |
| 6                     |                    | 6                 | 52        | 34       | Insufficient change in weight to calibrate span (error #18) |
| 7                     |                    | 7                 | 53        | 35       | Decimal point places must be between 0 and 4                |
| 8                     |                    | 8                 | 54        | 36       | Not a valid graduation size                                 |
| 9                     | 9                  | 1                 | 55        | 37       | Motion value must be greater than graduation size           |
| 10                    |                    | 2                 | 56        | 38       | Zero tolerance value must be between 0001 -999,999          |

| 11 |    | 3 | 57 | 39 | Acceptable number of averages between 1 and 200         |
|----|----|---|----|----|---------------------------------------------------------|
| 12 |    | 4 | 58 | ЗA | Span weight value, during calibration, must be positive |
| 13 |    | 5 | 59 | 3B | Scale capacity value must be positive (from 1-999,999)  |
| 14 |    | 6 | 60 | 3C | Midpoint linearity value must be positive               |
| 15 |    | 7 | 61 | 3D | Rate-of-change time units must be 0, 1 or 2             |
| 16 |    | 8 | 62 | 3E | Rate-of-change time base out of range                   |
| 17 | 10 | 1 | 65 | 41 | Analog output not installed                             |
| 18 |    | 2 | 66 | 42 | Analog output request must be between 0-4               |
| 19 |    | 3 | 67 | 43 | Invalid serial port (RS232)<br>format request           |
| 20 |    | 4 | 68 | 44 | Serial configuration values 0 o1                        |
| 21 |    | 5 | 69 | 45 | Baud rate request out of range                          |
| 22 |    | 6 | 70 | 46 | Parity request out of range<br>(must be 0, 1 or 2)      |
| 23 |    | 7 | 71 | 47 | Stop bits must be 0 or 1                                |
| 24 |    | 8 | 72 | 48 | Word length must be 0 or 1                              |

® NOTE:

Description in the GSD file was shortened because of 32 character limit.

| Unit Diag<br>Bit # | Diagnostic<br>Byte | Diagnostic<br>Bit | Decimal<br># | Hex # | Description                                       |
|--------------------|--------------------|-------------------|--------------|-------|---------------------------------------------------|
| 25                 | 11                 | 1                 | 73           | 49    | Control (Hardware or Software) must be 0 or 1     |
| 26                 |                    | 2                 | 74           | 4A    | Device Address must be between 0-99               |
| 27                 |                    | 3                 | 75           | 4B    | Echo request must be 0 or 1                       |
| 28                 |                    | 4                 | 76           | 4C    | Tare greater than scale capacity                  |
| 29                 |                    | 5                 | 77           | 4D    | Blind unit option only                            |
| 30                 |                    | 6                 | 78           | 4E    | Auto zero tolerance must be between .0001-999,999 |
| 31                 |                    | 7                 |              |       | Reserved for future use                           |

| 32 |    | 8 |     |    | Reserved for future use                                                               |  |
|----|----|---|-----|----|---------------------------------------------------------------------------------------|--|
| 33 | 12 | 1 | 81  | 51 | Tare value exceeds legal range of -99,999-999,999                                     |  |
| 34 |    | 2 | 82  | 52 | Units of measure are<br>0=Pounds/1=Kilograms                                          |  |
| 35 |    | 3 |     |    | Reserved for future use                                                               |  |
| 36 |    | 4 | 85  | 54 | Totalizer decimal point must be<br>equal or less than decimal point<br>position (0-4) |  |
| 37 |    | 5 | 85  | 55 | C2 load cell count must be between 0-8                                                |  |
| 38 |    | 6 | 86  | 56 | Sticker value must be a 6 digit<br>number (between 65536-<br>999999)                  |  |
| 39 |    | 7 | 87  | 57 | Analog out should be $\geq$ -99,999 and $\leq$ 999,999                                |  |
| 40 |    | 8 | 88  | 58 | Analog low count can't equal<br>high count                                            |  |
| 41 | 13 | 1 | 89  | 59 | Scale in Calibration Mode*                                                            |  |
| 42 |    | 2 | 101 |    | Invalid WAVERSAVER                                                                    |  |
| 43 |    | 3 |     |    | Reserved for future use                                                               |  |
| 44 |    | 4 | 96  | 60 | Load cell count error                                                                 |  |
| 45 |    | 5 | 97  | 61 | No C2 <sup>®</sup> load cells found                                                   |  |
| 46 |    | 6 | 98  | 62 | Load cell capacity/sensitivity error                                                  |  |
| 47 |    | 7 | 99  | 63 | Load cell checksum error                                                              |  |
| 48 |    | 8 | 100 | 64 | Too many significant digits after the decimal to be displayed                         |  |

#### TABLE 8-1 RESPONSE/ERROR CODES

NOTES:

Writes are not allowed while scale is in calibration mode.

The first 6 bytes of the diagnostic information is reserved as defined in the Profibus Standard. Bytes 7-13 are used by the HI 2151 Series -B12 PROFIBUS interface option to provide automatic response/error codes.

#### 8.4 CLEARING PROFIBUS DIAGNOSTIC CODE ASSOCIATED BIT(S)

- 1. A separate bit is reserved for each response/error code. When a response/error occurs, an associated bit will be set to 1. This bit will remain set to 1 until it is cleared.
- 2. Clearing the error/code associated bit procedures.
  - a. Operator Selectable Transfer, rerun the Write "0" command.
  - b. Block Transfer, request the Read Block #90 via a Block Write 24 with data 90.

- NOTE: Sending another command with valid parameters will correct the error. However, to clear the response/error code bits you must rerun the write "0" or "90" command, which clears the response/error code bits. Otherwise the error bit will always reflect the previous error.
  - 3. To check if the associated bit(s) have been cleared. Read the response/error bits to see if they are zero. If they are not then the associated bit(s) have not been cleared. Verify to determine if the write "0" or "90" command was correct.

#### 8.5 PROFIBUS STATUS INDICATORS

#### 8.5.1 PROFIBUS INTERFACE CARD LED

- 1. The PROFIBUS Interface Card is fitted with a "Green LED" (See Fig 8-1) with the following indicators:
  - a. A solid green light = On Line/There is communication between the PLC/PC and the PROFIBUS Interface Card.
  - b. A flashing green light = Off Line/There is no communication between the PLC/PC and the PROFIBUS Interface Card.

#### 8.5.2 HI 2151 SERIES INDICATOR LIGHT

The status of PROFIBUS communications is determined upon entering the PROFIBUS Options Menu. (See Chapter 3) The Zero track light indicates:

- 1. Flashing = Run
- 2. Off = Off Line

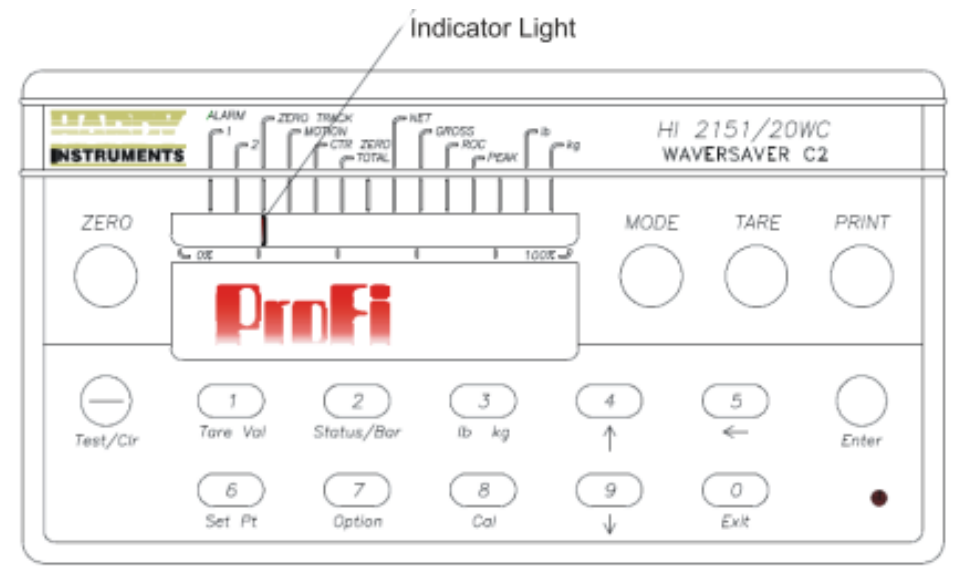

Figure 8-2

## **Appendix A - IEEE For Normal Float Type**

IEEE Format for Normal Float Type Used for Block Read #21 and Selectable Read Parameter #15. Sign bit - 31 Exponent (8 bits) - 30 29 28 27 26 25 24 23 Mantissa (23 bits) - 22 21 20 19 18 17 16 15 14 13 12 11 10 9 8 7 4 5 6 3 2 1 0 Sign bit 0 = Positive value 1 = Negative value Exponent 8 bit value - 127 (decimal) = EXPONENT VALUE Mantissa 1 + 23 bit of mantissa (where binary point is just left of bit 22) = MANTISSA VALUE Example: To read NET weight, read bytes 4 through 7 in Read Data Buffer and interpret NET weight value as floating point.

| <u>Sign</u> | Exponent     | Mai                 | ntissa                                  |
|-------------|--------------|---------------------|-----------------------------------------|
| 0           |              | 01111110            | 000000000000000000000000000000000000000 |
| +           | 126 - 127=-1 | 1 + 0 = 1 + (1.0 x) | $2^{-1}) = 0.5$                         |

# Appendix B - Decimal, Hex, Octal, and Binary Conversion Chart

| Binary | Octal | Decimal | Octal |
|--------|-------|---------|-------|
| 0000   | 0     | 0       | 0     |
| 0001   | 1     | 1       | 1     |
| 0010   | 2     | 2       | 2     |
| 0011   | 3     | 3       | 3     |
| 0100   | 4     | 4       | 4     |
| 0101   | 5     | 5       | 5     |
| 0110   | 6     | 6       | 6     |
| 0111   | 7     | 7       | 7     |
| 1000   | 10    | 8       | 8     |
| 1001   | 11    | 9       | 9     |
| 1010   | 12    | 10      | А     |
| 1011   | 13    | 11      | В     |
| 1100   | 14    | 12      | С     |
| 1101   | 15    | 13      | D     |
| 1110   | 16    | 14      | E     |
| 1111   | 17    | 15      | F     |

**Hexadecimal and Equivalent Numbers**